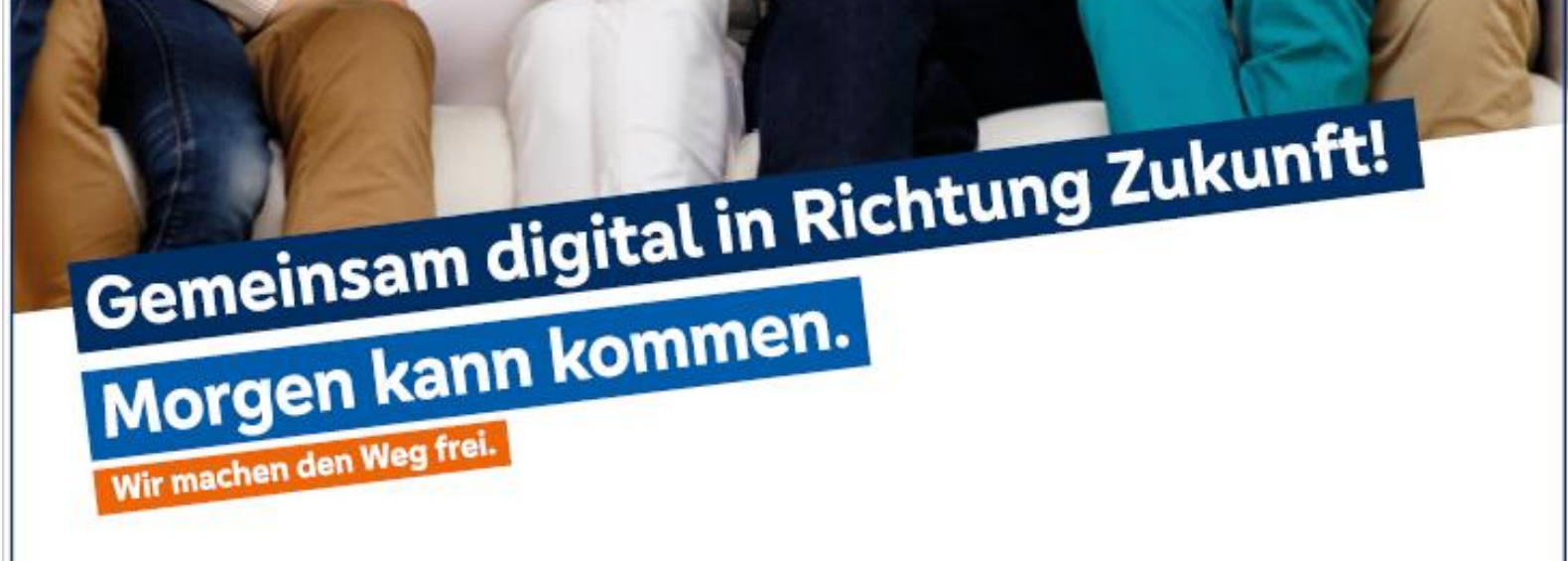

Ihr Wegweiser für das moderne und sichere OnlineBanking.

# VR Bank Fulda eG

-Partuer der Region

# Fit für digitales Banking

Wir passen unser Banking an Sie an und nicht umgekehrt.

Sie möchten Ihre Bankgeschäfte in Zukunft digital erledigen oder reisen bereits durch die digitale Banking–Welt?

Starten wir gemeinsam in Richtung Zukunft!

Unterwegs den Kontostand checken, bequem vom Sofa aus online einkaufen, auf dem Weg zur Arbeit online die Zeitung lesen, sich über Social Media Kanäle austauschen oder mit Alexa über das Wetter sprechen. Das sind nur einige Beispiele für ein bereits selbstverständliches digitales Angebot, das viele von uns täglich nutzen und an das vor einiger Zeit noch nicht zu denken war.

Auch unser OnlineBanking bietet nicht nur die Ausführung von Überweisungen oder die Einsicht Ihrer Umsätze. Mit dem digitalen Angebot von heute bietet unser Banking ein umfassendes digitales Leistungsangebot, mit dem Sie viele Serviceleistungen direkt von Zuhause an 24 Stunden, 7 Tage die Woche erledigen können.

Wir bieten Ihnen beides: **Persönlich vor Ort & bequem digital** – und über 80 digitale Services, damit Sie Ihre Bankgeschäfte erledigen können.

Dieser Wegweiser gibt Ihnen einen umfangreichen Überblick über unsere vielseitigen Banking- und Serviceleistungen. Machen Sie sich Ihr Leben rund um das Thema "Geld" so einfach wie möglich. Wir helfen Ihnen sehr gerne dabei.

lhre VR Bank Fulda eG

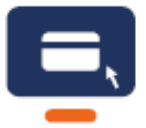

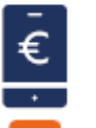

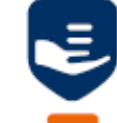

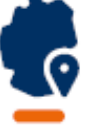

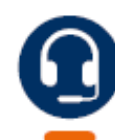

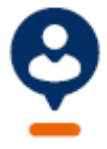

# 🔽 VR Bank Fulda eG

-Partuer der Region

# VR Bank Fulda eG

# Inhalt

| 1. | Allgemeine Informationen zum OnlineBanking                               | 4  |
|----|--------------------------------------------------------------------------|----|
|    | 1.1 Erste Schritte – leicht gemacht                                      | 4  |
|    | 1.2 Sicher unterwegs mit sicheren TAN-Verfahren                          | 6  |
| 2. | Funktionen im OnlineBanking für Privat- und Firmenkunden                 | 7  |
|    | 2.1 Überweisung durchführen                                              | 7  |
|    | 2.2. Auslandsüberweisung durchführen                                     | 8  |
|    | 2.3 Elektronisches Postfach – praktisch – digital – umweltfreundlich     | 9  |
|    | 2.4 Kartenbenachrichtigungsservice                                       | 9  |
|    | 2.5 Auftragslimite                                                       | 10 |
|    | 2.6 Dispokredit online beantragen                                        | 11 |
|    | 2.7 UnionDepot im OnlineBanking                                          | 12 |
|    | 2.8 Weitere Verbundpartner der genossenschaftlichen Finanzgruppe         | 13 |
|    | 2.9 Handel & Depot – direkt an der Börse handeln                         | 14 |
|    | 2.10 Persönliche Daten & Einstellungen einsehen bzw. ändern              | 15 |
|    | 2.11 Privatkunden – Selbstberatungsangebote                              | 17 |
|    | 2.12 Externe Konten im OnlineBanking verwalten                           | 20 |
|    | 2.13 Zusatzfunktionen für Firmenkunden & Vereine                         | 20 |
| 3. | Banking auf mobilen Geräten mit unserer VR Banking App                   | 21 |
|    | 3.1 Überweisung ausführen                                                | 22 |
|    | 3.2 Mobil Bezahlen mit digitalen Karten (Android)                        | 22 |
|    | 3.3 Mobil Bezahlen mit digitalen Karten (Apple)                          | 23 |
|    | 3.4 Echtzeitbenachrichtigungen bei Einkäufen mit Ihrer Kreditkarte       | 25 |
|    | 3.5 Wero – Geld einfach an Freunde senden                                | 25 |
| 4. | Überblick unserer Leistungen                                             | 26 |
| 5. | Viele Services – viele Wege                                              | 27 |
|    | 5.1 Terminvereinbarung online                                            | 28 |
| 6. | Sicherheit – Schützen Sie Ihre Daten                                     | 28 |
| 7. | Wir sind für Sie da – vor Ort und digital – Genossenschaftliche Beratung | 29 |

## **1.** Allgemeine Informationen zum OnlineBanking

Mit dem OnlineBanking Ihrer VR Bank Fulda eG erledigen Sie Ihre Bankgeschäfte direkt und bequem über das Internet.

#### Ihre Vorteile

- Bankgeschäfte unkompliziert unterwegs oder von zu Hause aus erledigen
- Kontobewegungen immer im Blick behalten
- Übersicht Ihrer Konten inkl. Finanzstatus innerhalb der Finanzgruppe
- Wertpapierhandel
- Einfache Beauftragung und Nutzung unserer Services und Angebote
- Sicherer Austausch von Dateien über das elektronische Postfach
- Direkte Kommunikation mit Ihrem Berater

Wichtiger Hinweis zu Ihrer Sicherheit

**Mit "Sicherheit" durch Ihren Alltag!** Die VR Bank Fulda eG kontaktiert Sie niemals telefonisch oder per E-Mail, um vertrauliche Daten wie Kontonummer, Ihre PIN oder TANs zu erfragen. Weitere Informationen erhalten Sie unter: <u>www.vrbankfulda.de/sicherheit</u>

#### 1.1 Erste Schritte – leicht gemacht

Sofern Sie Ihren neuen OnlineBanking Zugang erhalten haben, stehen wir Ihnen auf unterschiedlichen Wegen zur Ersteinrichtung gerne zur Verfügung:

1. Unsere Mitarbeitenden in der Filiale erläutern Ihnen gerne die unterschiedlichen OnlineBanking Funktionen anhand Ihres postalisch erhaltenen VR-NetKey.

2. Für eine telefonische Hilfe steht Ihnen unser KundenServiceCenter unter der **Tel. 0661 289 – 0** zur Verfügung. Um Sie bei der Nutzung unseres OnlineBankings optimal unterstützen zu können, nutzen wir die Fernwartung. Über den Fernwartungsdienst erhalten wir die Möglichkeit, auf Ihren Bildschirm zu blicken und Sie durch die einzelnen Funktionen zu leiten. Selbstverständlich nur, wenn Sie es erlauben.

Vereinbaren Sie unter <u>www.vrbankfulda.de/termin-online</u> gerne Ihren Wunschtermin zum Thema "**Fit** für digitales Banking".

3. Unter <u>www.vrbankfulda.de/anleitungen</u> finden Sie Anleitungen zur Erstanmeldung mit Ihrem jeweiligen TAN-Verfahren.

4. Auf der Startseite "**Herzlich willkommen**" steht Ihnen eine Gesamtübersicht Ihrer Konten inkl. Gesamtsaldo zur Verfügung. Über Schnelleinstiege, wie z.B. **Umsätze** gelangen Sie umgehend an Ihr Ziel.

| Privatkunden Firmenkunden Banking & Verl | räge Service & Mehrwerte                                                                                                    |         |
|------------------------------------------|----------------------------------------------------------------------------------------------------|---------|
| VR Bank Fulda eG                         |                                                                                                    |         |
| Start Überweisung Lastschrift Aufträge   | Vorlagen Darlehen Handel & Depot UnionDepot Börse & Märkte                                                                                                    |         |
|                                          | VR Bank Fulda eG     I berweisung     Lastschrift     Market     Line Konten     Eur     Cesanttado     Eur     Kontokorrent     Eur     Eur     Eur     Eur     Eur     Eur     Eur     Eur     Eur     Eur     Eur     Eur     Eur     Eur     Eur     Eur     Eur     Inter Kontokorrent     Eur     Inter Contine usefügbarer Betrag     Intersite     Intersite </th                                                                                                    |         |
|                                          | Ihre Konten auf Basis des Profils: "Privat und Business"                                                                                                    |         |
|                                          | Gesamtsaldo                                                                                                    | ୧ଢି≓ା : |
|                                          | Kontokorrent                                                                                                    | EUR ^   |
|                                          | 77                                                                                                    | EUR A   |
|                                          | Kontoinhaber Dispolimit Oriline verfügbarer Betrag                                                                                                    |         |
|                                          | Umsätze                                                                                                    |         |
|                                          | Image: The second second sec |         |
|                                          | Details                                                                                                    |         |
|                                          | (↑¢) Limit ändern                                                                                                    |         |

5. Auch können Sie hier über **die "drei blauen Punkte**" entscheiden, welche Konten Sie sehen möchten bzw. ausgeblendet werden sollen. Sie können hierfür das "**Auge**" hinter einem Konto schließen.

| Herzlich willkommen!                                     |   |   |    |                                                                                                    |
|----------------------------------------------------------|---|---|----|----------------------------------------------------------------------------------------------------|
| Ihre Konten auf Basis des Profils: "Privat und Business" |   |   |    |                                                                                                    |
| Gesamtsaldo                                              | Q | Ø | F↓ | :                                                                                                    |
| Kontokorrent                                             |   |   |    | <ul> <li>+ Externe Konten hinzufügen</li> <li>- Externe Konten löschen</li> <li>∅ Externe Konten verwalten</li> <li>◊ Externe Konten zuordnen</li> <li>◊ Externe Konten aktualisieren</li> </ul> |
| <br>                                                     |   |   |    | <ul> <li>Kontenübersicht anpassen</li> <li>Konto umbenennen</li> <li>Versteckte Konten einblenden</li> </ul>                                                                                     |

6. Auch können Sie hierüber Ihre Kontobezeichnung in eine individuelle Bezeichnung unter **"Konto umbennen"** ändern.

7. Ihr Engagement können Sie über die Funktion **"Übersicht drucken**" exportieren. Ein Export dieser Umsätze ist z.B. in den Formaten "csv" bzw. "PDF" für Sie verfügbar.

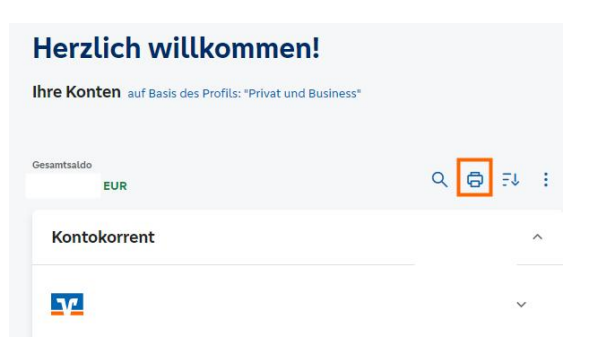

8. Bitte beachten Sie, dass Sie gemäß **der EU-Richtlinie (PSD2) alle 90 Tage** bei der Anmeldung in Ihrem OnlineBanking Zugang über unsere Homepage <u>www.vrbankfulda.de</u> neben Ihrem VR-NetKey und Ihrer PIN auch eine TAN eingeben müssen.

Dies gilt auch bei Umsatzabfragen älter 90 Tage, die Sie auf der Startseite "Herzlich willkommen" einsehen können.

#### 1.2 Sicher unterwegs mit sicheren TAN-Verfahren

Für die Freigabe Ihrer Bankgeschäfte im Internet benötigen Sie eine Transaktionsnummer (TAN) bzw. Direktfreigabe in einer separaten App. Hierfür stehen Ihnen unterschiedliche Verfahren zur Verfügung:

#### Sm@rt-TAN photo (TAN-Verfahren OnlineBanking)

Mit dem Sm@rt-TAN photo Verfahren werden Ihre Transaktionsnummern über ein spezielles Kartenlesegerät sekundenschnell erzeugt. Dieses Verfahren ist in Verbindung mit Ihrer girocard (Bankkarte) ortsunabhängig.

#### So einfach funktioniert's...

Nach Eingabe Ihres Auftrags stecken Sie Ihre girocard (Bankkarte) in den TAN-Generator und halten diesen vor den QR-Code am Bildschirm. Mit Klick auf die rechte Taste "Scan" erzeugen Sie für jeden Vorgang eine TAN. In Sekundenschnelle wird eine TAN auf Ihrem Sm@rt-TAN photo Leser angezeigt.

Mehr Informationen finden Sie unter <u>www.vrbankfulda.de/phototan</u> auf unserer Homepage.

Bestellen Sie sich hier auch gerne Ihren eigenen Sm@rt-TAN photo Leser.

#### VR SecureGo plus (Direktfreigabe OnlineBanking)

Dieses Freigabeverfahren ist ideal für Nutzer von Smartphone und Tablet. Mittels einer eigenen App erhalten Sie Ihre Auftragsnachricht direkt auf Ihr mobiles Endgerät. Um ein hohes Maß an Sicherheit zu gewährleisten, erfolgt die gesamte Kommunikation verschlüsselt.

#### So einfach funktioniert's...

Um die App VR SecureGo plus zu nutzen, registrieren Sie sich hier einmalig mit einem Freigabe-Code. Nach Erhalt des Aktivierungscodes per Post bzw. in der Filiale, hinterlegen Sie diesen in Ihrer App. Nach der Eingabe Ihres Auftrags, z.B. einer Überweisung erhalten Sie anschließend eine Nachricht in Ihre App VR SecureGo plus. Diesen Auftrag können Sie hier mittels Ihres vorab selbst vergebenen Freigabe-Codes freigeben. Eine TAN-Hinterlegung (Eingabe einer 6-stellingen Nummer) entfällt hierbei.

Die Nutzung der VR Banking App und der App VR SecureGo plus ist auf einem Gerät möglich. Beide Apps sind mit einem App-Passwort bzw. Freigabe-Code geschützt. Laden Sie die App direkt aus Ihrem Google Play Store bzw. App Store herunter.

Mehr Informationen finden Sie unter <u>www.vrbankfulda.de/vrsecuregoplus</u> auf unserer Homepage.

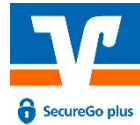

#### Sicherheit

Prüfen Sie, ob die von Ihnen eingegebenen Daten Ihres Auftrags, z. B. IBAN und Betrag, je nach TAN-Verfahren in der App-Nachricht oder auf dem Sma@rt-TAN photo Leser übereinstimmen. Erst nach erfolgreicher Überprüfung geben Sie die TAN zur Ausführung des Auftrags ein bzw. bestätigen den Auftrag in der VR SecureGo plus App mittels Ihres Freigabe-Codes.

## 2. Funktionen im OnlineBanking für Privat- und Firmenkunden

#### 2.1 Überweisung durchführen

Um Ihre Überweisungen durchzuführen, wählen Sie im OnlineBanking unter **"Banking & Verträge"** den Menüpunkt **"Überweisung"**  $\rightarrow$  **"Inland/SEPA"** aus.

Nach der Kontoauswahl können Sie die Empfängerdaten, Betrag und Verwendungszweck hinterlegen. Nach der Eingabe versenden Sie den Auftrag mit einer gültigen TAN.

| Privatkunden Firmenkunden Banking & Verträge Service & Mehrwerte        |                                                                                                    |
|-------------------------------------------------------------------------|----------------------------------------------------------------------------------------------------|
| VR Bank Fulda eG                                                        |                                                                                                    |
| Start Überweisung Lastschrift Aufträge Vorlagen Darlehen Handel & Depot | UnionDepot Börse & Märkte                                                                                                    |
| Inland / SEPA  Dauerauftrag  Sammelüberweisung  Autiend                 | EUR V<br>Online verfügbarer Betrag (Inland) EUR                                                                                              |
|                                                                         | Online verfügbarer Betrag (EU) EUR           Rechnung hochtaden         Image: Vortage verwenden           Zahlungsempfänger         Details |
|                                                                         | Empfänger (Name oder Firma) Betrag EUR                                                                                                    |
|                                                                         | IBAN Verwendungszweck (optional)                                                                                                    |
|                                                                         | Ausführung am (optional)                                                                                                    |
|                                                                         | <ul> <li>Als Echtzelt-Überweisung ausführen ①</li> <li>Optionale Details</li> </ul>                                                          |
|                                                                         | ↑↓ Limit ändern                                                                                                    |

### Noch schneller geht's mit der Echtzeitüberweisung

#### Instant Payment – in Echtzeit überweisen

Überweisen Sie Geldbeträge innerhalb maximal 10 Sekunden zum Empfängerkonto. Die Funktion steht Ihnen 365 Tage rund um die Uhr zur Verfügung. Derzeit können Sie diese Funktion innerhalb des SEPA-Zahlungsraumes bis zu einem Betrag von max. 100.000,00 € je Überweisung durchführen.

#### Unter **"Banking & Verträge"** -> **"Vorlagen"** können Sie sich Ihre persönlichen Vorlagen hinterlegen.

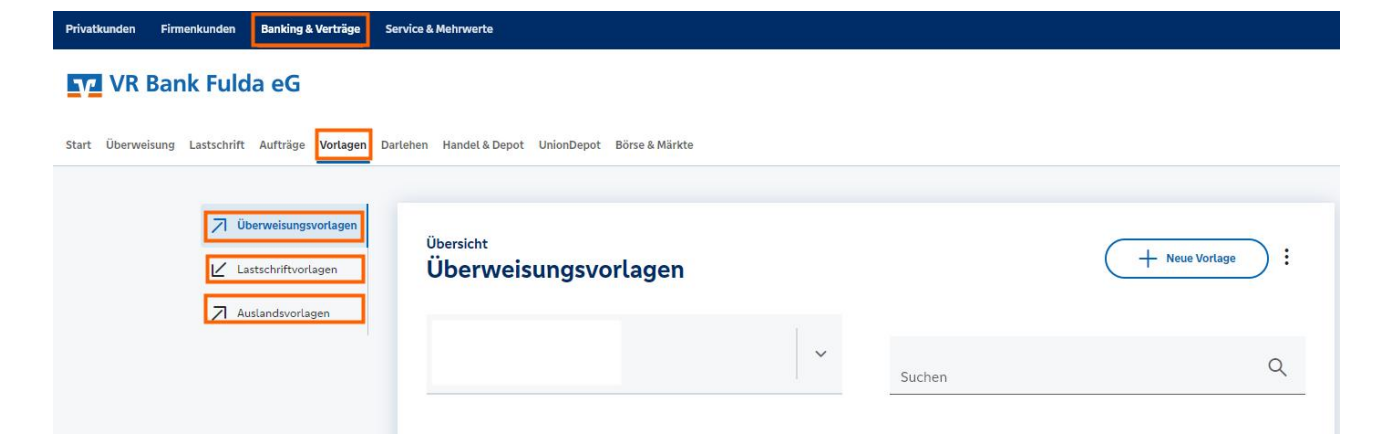

#### 2.2. Auslandsüberweisung durchführen

Um Ihre Auslandsüberweisungen durchzuführen, wählen Sie im OnlineBanking unter **"Banking & Verträge"** den Menüpunkt **"Überweisung"**  $\rightarrow$  **"Ausland"** aus.

Nach der Kontoauswahl können Sie die Empfängerdaten, Währung, Betrag, Verwendungszweck, Entgeltregelung und Ausführungsart hinterlegen. Nach der Eingabe versenden Sie den Auftrag mit einer gültigen TAN.

| Privatkunden Firmenkunden Banking & Verträge | Service & Mehrwerte                                     |                             | Postfach |
|----------------------------------------------|---------------------------------------------------------|-----------------------------|----------|
| VR Bank Fulda eG                             |                                                         |                             |          |
| Start Überweisung Lastschrift Aufträge Vor   | lagen Darlehen Handel & Depot UnionDepot Börse & Märkte |                             |          |
| Inland / SEPA                                |                                                         |                             |          |
| Dauerauftrag                                 |                                                         | EUR 🗸                       | 10       |
| Sammelüberweisung                            | Online verfügbarer Betrag:                              | 500,00 EUR                  |          |
|                                              | Vorlage übernehmen                                      |                             |          |
|                                              | Empfänger                                               | Details                     |          |
|                                              | Name - Firma                                            | Währung                     | ~        |
|                                              | Straße                                                  | Betrag                      |          |
|                                              | Ort                                                     | Verwendungszweck (optional) | 140      |
|                                              | Land                                                    | Ausführungsart<br>Standard  | ~        |
|                                              | IBAN oder Kontonummer                                   | Entgeltregelung             | ~        |
|                                              | Bankverölndung<br>BIC (Bank identifier Code)            | ✓ Optionale Details         |          |
|                                              | BIC (Bank Identifier Code)                              |                             |          |
|                                              | Land des Kreditinstituts v                              |                             |          |

#### 2.3 Elektronisches Postfach

Für eine sichere Kommunikation zwischen Ihnen und Ihrem Kundenberater finden Sie im OnlineBanking und in der VR Banking App das elektronische Postfach. Hier können Sie über einen gesicherten Weg Nachrichten empfangen, schreiben und speichern.

# Profitieren Sie von dem Plus an Komfort und Sicherheit. Ihre Daten werden automatisiert für 10 Jahre digital gespeichert und bleiben in Ihrem Online-Zugang jederzeit für Sie in der Funktion "Archiv" verfügbar.

Im gesicherten elektronischen Postfach im OnlineBanking erhalten Sie in einem festgelegten Rhythmus folgende Dokumente:

- ✓ Kontoauszüge
- ✓ Mitteilungen
- ✓ Rechnungsabschlüsse
- ✓ Kreditkartenumsatzaufstellungen
- ✓ Wertpapierordermitteilungen...

#### So einfach funktioniert's...

Schalten Sie sich direkt für das elektronische Postfach im OnlineBanking über die Funktion **"Start" über die Geschäftsvorfallbox** frei. Nach Aktivierung können Sie Ihr Postfach **"rechts oben"** in Ihrem OnlineBanking jederzeit abrufen.

| Privatkunden Firmenkunden Banking & Verträge Service & Mehrwerte |                                                                        | Postfach                 | ⑦ Hitfe ∨ ① ∨    |
|------------------------------------------------------------------|------------------------------------------------------------------------|--------------------------|------------------|
| VR Bank Fulda eG                                                 |                                                                        |                          | 04:43 Abmelden 🕞 |
|                                                                  |                                                                        |                          |                  |
| Postfach                                                         |                                                                        |                          |                  |
| auf Basis des Profils: "Privat"                                  |                                                                        | Nachricht schreiben      |                  |
| <u>•</u>                                                         | Dokumente Nachrichten Gesendet Archiv                                  | ۹ :                      | akt              |
| <u>-72</u>                                                       |                                                                        | ur ungelesene anzeigen 💽 | > Kont           |
| 52                                                               | Sonderbedingungen und Verfahrenshinweise für die gesicherte Authentifi | Heute                    |                  |
| 52                                                               | Kontoauszug 006/2023                                                   | 30. Jun.                 |                  |
| Schwäbisch Hall                                                  | Kontoauszug 002/2023                                                   | 30. Jun.                 |                  |
| Manuela Kaib                                                     | VVI zu Antrag für Mastercard/Visa Karten                               | 29. Jun.                 |                  |
| R+V Versicherungsgruppe                                          |                                                                        |                          |                  |

#### 2.4 Kartenbenachrichtigungsservice

Beim Einsatz Ihrer girocard oder Ihrer Kreditkarte von Mastercard® oder Visa innerhalb des Europäischen Wirtschaftsraums (EWR) gelten Transparenzregeln. Diese betreffen Auszahlungen am Geldautomaten sowie Kartenzahlungen in einem Land des EWR mit einer vom Euro abweichenden EWR-Währung.

Sie haben die Möglichkeit, Informationen zu einem ggf. anfallenden Währungsumrechnungsentgelt elektronisch zu erhalten.

#### So einfach funktioniert´s...

Wählen Sie unter **"Service & Mehrwerte**" die Funktion **"Benachrichtigungen**". Für eine Benachrichtigung können Sie hier Ihre Handynummer bzw. Mail hinterlegen.

| Privatkunden Firmenkunden Bankir       | ng & Verträge Service & Mehrwerte                                                                                                    | Postfach                                                                                                    | (?) Hild |
|----------------------------------------|----------------------------------------------------------------------------------------------------|----------------------------------------------------------------------------------------------------|----------|
| VR Bank Fulda eQ                       | 5                                                                                                    |                                                                                                    |          |
| Auftragslimite Dispokredit Terminübers | icht Maßnahmen und Kundencockpit                                                                                                    | Sie, Ihre Familie und Ihriel Unternehmen Meine Dokumente giropay Handy laden Benachrichtigungen Weitere Services                                                                                                    |          |
| (,                                     | Kartenbenach<br>Beim Einsatz Ihrer girocard oder M<br>Auszahlungen am Geldautomaten<br>Sie haben die Möglichkeit, Informa<br>jede auf Sie ausgestellte Karte. Die<br>Dieser Service ist für Sie koster | richtigungsservice<br>Iastercard / VISA Debit- oder Kreditkarte innerhalb des Europäischen Wirtschaftsraums (EWR) gelten neue Transparenzregeln. Diese betreffen<br>sowie Kartenzahlungen in einem Land des EWR mit einer vom Euro abweichenden Währung.<br>ationen zur Währungsumrechnung und den dabei ggf. anfallenden Kosten elektronisch zu erhalten. Diese Informationen versenden wir separat für<br>e dafür notwendigen Konfigurationen nehmen Sie bitte hier vor. Fälls Sie keine Informationen wünschen, müssen Sie nichts unternehmen.<br>#frei |          |
| -                                      | Ihre Kartenkonten DE24 5306 018 Girocardkonto -  XXXXXXXX468 Girocard -  SMS aktivieren  0176 ***                                                                                                    | ←<br>Mail aktivieren<br>☑ @gmx.de                                                                                                    |          |
|                                        |                                                                                                    | _                                                                                                    |          |

#### 2.5 Auftragslimite

Nutzen Sie unter **"Service & Mehrwerte**" die Funktion **"Auftragslimite**" um schnell und einfach Ihre Limitänderung online zu beauftragen. Ihren Auftrag bestätigen Sie mit einer gültigen TAN. Sofern Sie bereits eine Überweisungsmaske geöffnet haben, werden Sie auch auf diese Seite verlinkt.

| Privatkunden Firmenkunden Bar     | nking & Verträge Service & Mehrwerte                               |                                                 |                                         |
|-----------------------------------|--------------------------------------------------------------------|-------------------------------------------------|-----------------------------------------|
| VR Bank Fulda e                   | eG                                                                 |                                                 |                                         |
| Auftragslimite Dispokredit Termin | nübersicht Maßnahmen und Kundencockpit Sie, Ihre Familie und Ihr(e | ) Unternehmen Meine Dokumente giropay Handy lac | len Benachrichtigungen Weitere Services |
|                                   |                                                                    |                                                 |                                         |
|                                   | Auftragslimite                                                     |                                                 |                                         |
|                                   |                                                                    |                                                 |                                         |
|                                   |                                                                    |                                                 | ~                                       |
|                                   | <u></u>                                                            |                                                 |                                         |
|                                   | Überweisungslimit                                                  | Euro-Überweisungslimit                          | Auslandsauftragslimit                   |
|                                   | Täglich                                                            | Täqlich                                         | Täglich                                 |
|                                   | 3.200 FUR                                                          | 500 EUR                                         | 500 EUR                                 |
|                                   |                                                                    | Lon                                             |                                         |
|                                   | 0 25.000                                                           | 0 10.000                                        | 0 10.000                                |
|                                   | Gültigkeit                                                         | Gültigkeit                                      | Gültigkeit                              |
|                                   | O Unbefristet                                                      | O Unbefristet                                   | O Unbefristet                           |
|                                   | O Befristet bis                                                    | O Befristet bis                                 | Befristet bis                           |
|                                   |                                                                    |                                                 |                                         |
|                                   | Limit ändern                                                       | Limit ändern                                    | Limit ändern                            |
|                                   | Abbrechen                                                          | Abbrechen                                       | Abbrechen                               |

#### 2.6 Dispokredit online beantragen

Ein Dispokredit verschafft Ihnen finanziellen Spielraum auf Ihrem Girokonto. Den Dispokredit können Sie ganz nach Ihrem Bedarf flexibel in Anspruch nehmen und wieder zurückzahlen. Unter **"Girokonto & Bezahlen"** → **"Dispokredit ändern"** können Sie Ihren Dispokredit beantragen bzw. ändern.

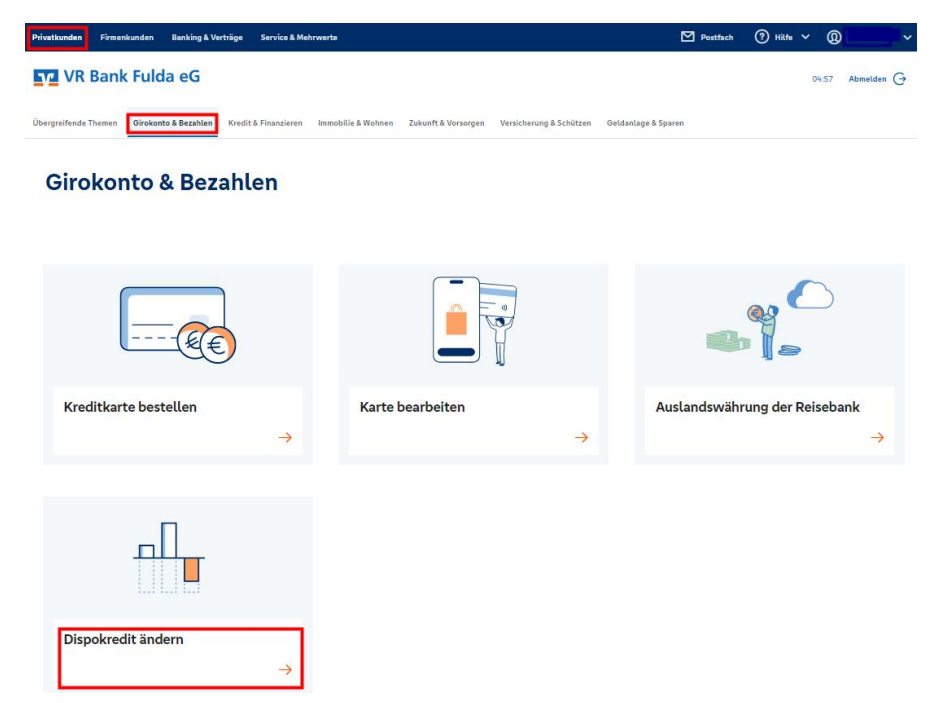

#### So einfach funktioniert's...

Wählen Sie das gewünschte Girokonto aus und hinterlegen Sie Ihr gewünschtes Kreditlimit. Klicken Sie anschließend auf "Eingaben prüfen". Ihre Kreditanfrage wird nun maschinell geprüft. Im nächsten Schritt erhalten Sie eine direkte Kreditzusage. Kann der Kredit nicht maschinell geprüft werden, erhält Ihr\*e Kundenberater\*in eine Benachrichtigung und wird Sie anschließend kontaktieren.

| Aktueller Dispokredit                                                                                                    |                                                                             |
|----------------------------------------------------------------------------------------------------|-----------------------------------------------------------------------------|
|                                                                                                    | eur 🗸                                                                       |
| Aktuelles Kreditlimit<br>9,00 EUR                                                                                                    |                                                                             |
| Gewünschter Dispokredit                                                                                                    |                                                                             |
|                                                                                                    | Maximales Kreditlimit                                                       |
| Neues Kreditlimit                                                                                                    | EUR Maximales Kreditlimit                                                   |
| Neues Kreditlimit  Auf volle 50 EUR auf- oder abrunden jollzinssatz für eingeräumte Kontoüberziehung                                                   | EUR Maximales Kreditlimit 🕕                                                 |
| Neues Kreditlimit  ① Auf volle 50 EUR auf- oder abrunden  Sollzinssatz für eingeräumte Kontoüberziehung  V Datenübermittlung an die SCHUFA und Befreiu | EUR Maximales Kreditlimit ()<br>Sollzinssatz für geduldete Kontoüberziehung |

#### 2.7 UnionDepot im OnlineBanking

Mit dem UnionDepot von Union Investment verwalten Sie Ihre Investmentfonds flexibel, effektiv und übersichtlich in Ihrem OnlineBanking. Sie erhalten einen Überblick über Ihr UnionDepot und dessen Wertentwicklung. Nach entsprechender Freischaltung können Sie außerdem Fonds kaufen und verkaufen sowie Anspar- und Auszahlpläne anlegen, ändern oder löschen. Weitere praktische Funktionen machen das Angebot komplett.

#### Erstmalige Freischaltung

Klicken Sie unter **"Banking Verträge**" auf den Menüpunkt **"UnionDepot**". Sie werden nun einmalig aufgefordert, der Datenübermittlung zwischen Union Investment und der VR Bank Fulda eG inkl. einer AGB-Zustimmung durch TAN-Bestätigung zuzustimmen. Danach können Sie Ihr UnionDepot einsehen.

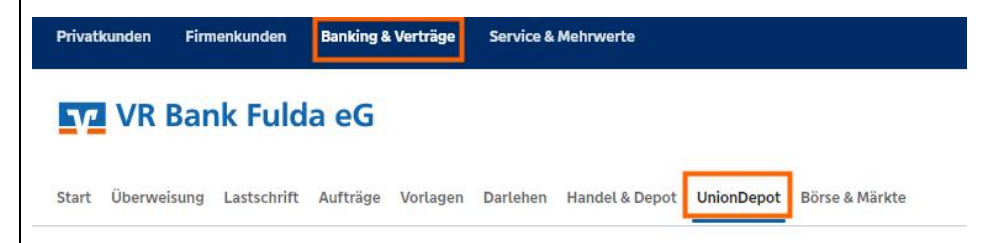

#### Freischaltung für Wertpapiertransaktionen

Für Aktionen, welche zu einer Veränderung Ihres Depotbestandes führen (Kauf, Verkauf, Umtausch, Anspar- und Auszahlpläne), benötigen Sie eine separate Freischaltung, die Sie ebenfalls hier im OnlineBanking eigenständig durchführen können.

#### Freischaltungsprozess für das UnionDepot-Postfach

Die Freischaltung Ihres Postfachs bei Union Investment geht ganz bequem online. Dafür müssen Sie einfach unter dem Menüpunkt "**Postfach" →** "**Union Investment" (rechts oben)** im OnlineBanking dem elektronischen Empfang zustimmen und mit einer TAN bestätigen.

Wenn Sie noch kein UnionDepot besitzen, sprechen Sie uns an. Wir beraten Sie gern zu den Produkten von Union Investment und unterstützen Sie bei der Eröffnung und Freischaltung eines UnionDepots.

Mehr Informationen finden Sie unter <u>www.vrbankfulda.de/uniondepot</u> auf unserer Homepage.

#### 2.8 Weitere Verbundpartner der genossenschaftlichen Finanzgruppe

Unter "**Banking & Verträge**" stehen Ihnen auf der Startseite "**Herzlich willkommen**" neben der Kontenübersicht der VR Bank Fulda eG alle weiteren Konten und Verträge der Verbundpartner der genossenschaftlichen Finanzgruppe, wie z.B. der Bausparkasse Schwäbisch Hall, der R+V Versicherung, der DZ Privatbank oder z.B. der Union Investment zur Verfügung, sofern Sie dort eine Kontoverbindung vorweisen können.

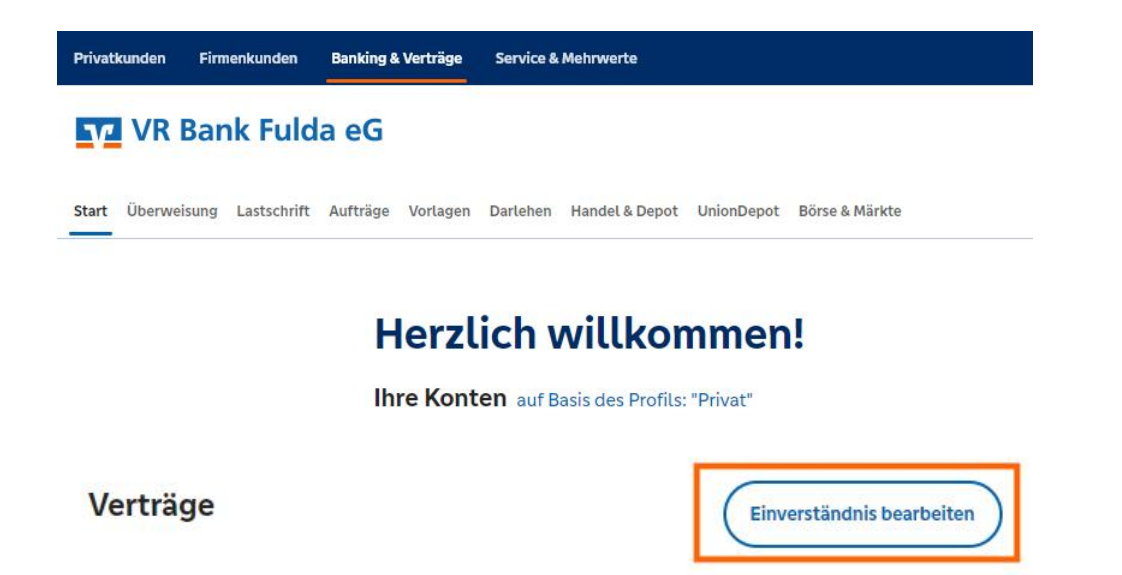

Unter **"Einverständnis bearbeiten"** erteilen Sie die Erlaubnis zur Anzeige in Ihrem Finanzstatus im OnlineBanking.

 Konten- und Vertragsübersicht

 Cincerständniserklärung

 Sie haben bei mindestens einem unserer Partner einen Vertrag abgeschlossen. Wir können die ausgewählten Verträge mit den Salden in Ihrer Konten- und Vertragsübersicht anzeigen, wenn Sie damit einverstanden sind.

 Ich bin damit einverstanden, dass Produkte, Vertragsnummern und Salden an meine Bank übermittelt werden, damit diese Verträge in meinem Finanzstatus angezeigt werden können. Damit ich eindeutig identfiziert werden kann, dürfen meine Bank und der jeweilige Partner meine persönlichen Daten, wie Name, Geburtsdatum und Postleitzahl abgleichen. Ich entbinde in diesem Zusammenhang die ausgewählten Partner von der Geheimhaltungspflicht.

 Beachten Sie, dass die Anzeige der Verbundverträge je nach ausgewähltem Profil variieren kann.
 Image: Construction of Construction of Constr

Auch die elektronischen Postfächer stehen im "**Postfach" (rechts oben)** für diese Verbundpartner für Sie bereit.

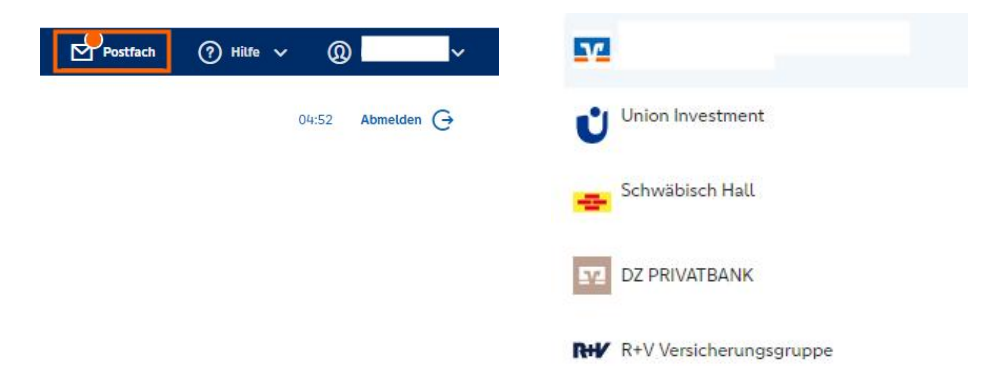

#### 2.9 Handel & Depot – direkt an der Börse handeln

Unter den Reitern **"Handel & Depot**" sowie **"Börse & Märkte**" erwartet Sie ein umfangreiches Informations- und Orderangebot. Marktdaten, Realtime-Kurse und Analysetools bieten Ihnen die Möglichkeit, schnell auf das aktuelle Marktgeschehen zu reagieren.

Mit wenigen Klicks erhalten Sie schnell und komfortabel einen umfassenden Überblick über das aktuelle Marktgeschehen: Realtime-Kurse, Push-Charts, aktuelle Nachrichten und Analysen sowie umfangreiche Wertpapierportraits.

| Privatkunden   | Firmenkunden     | Banking & Verträge | Service & Mehrwerte                               |
|----------------|------------------|--------------------|---------------------------------------------------|
| VR I           | Bank Fuld        | a eG               |                                                   |
| Start Überwei  | sung Lastschrift | Aufträge Vorlagen  | Darlehen Handel & Depot UnionDepot Börse & Märkte |
| Depotübersicht | Order Zeich      | nungsübersicht Or  | rderbuch Sparplan Depotverwaltung                 |

Unter **"Banking & Verträge"** → **"Handel & Depot**" steht Ihnen Ihr Depot bereit.

#### Freischaltung

Für die Freischaltung Ihres Bankdepots für das OnlineBanking wenden Sie sich bitte an unsere Kundenberater\*innen.

Mehr Informationen finden Sie unter <u>www.vrbankfulda.de/depot</u> auf unserer Homepage.

| Privatkunden   | Firmenkunden       | Banking & Verträge | Service & Mehnwerte                      |                                                  |                      |                                     | Postfach | Ð |
|----------------|--------------------|--------------------|------------------------------------------|--------------------------------------------------|----------------------|-------------------------------------|----------|---|
| VR             | Bank Fulc          | da eG              |                                          |                                                  |                      |                                     |          |   |
| Start Überwo   | eisung Lastschrift | Aufträge Vorlage   | n Darlehen Handel & Depot Union          | Depot Börse & Märkte                             |                      |                                     |          |   |
| Marktübersicht | Watchlist          |                    |                                          |                                                  |                      |                                     |          |   |
|                |                    |                    |                                          |                                                  |                      |                                     |          |   |
|                |                    | Börs               | e & Märkte                               |                                                  |                      | Suche nach WKN / ISIN / Name / News | Q        |   |
|                |                    |                    |                                          |                                                  |                      |                                     |          |   |
|                |                    |                    |                                          |                                                  |                      |                                     |          |   |
|                |                    |                    |                                          |                                                  |                      |                                     |          |   |
|                |                    | -                  | DAX                                      | TecDAX                                           | EuroStoxx50          | DowJones                            |          |   |
|                |                    | G                  | 18-54                                    | 5.217,00 - 0,55 %                                | 4.591,25 + 0,1       | 13-54                               | 5 %      |   |
|                |                    | Die angezeig       | ten Kurse sind berechnete Kursindikation | en, die auf möglichst aktuellen Kursen basieren. | (a. 693 M-7)         | 2010-1                              |          |   |
|                |                    |                    |                                          |                                                  |                      |                                     |          |   |
|                |                    | DAX   /            | MDAX   TecDAX   E-Stoxx50   Do           | w Jones   Nasdaq100   S&P500   Nikkei            | 225   EUR/USD   Gold | ŎLBrent   Bitcoin                   |          |   |
|                |                    | DAX                | 16 208 64 DL+                            |                                                  |                      |                                     |          |   |

### 2.10 Persönliche Daten & Einstellungen einsehen bzw. ändern

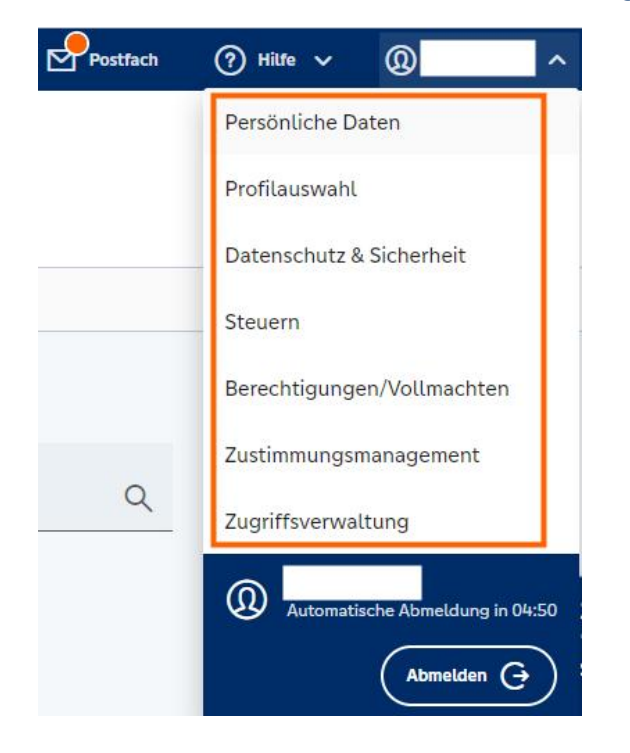

1. Unter **"Persönliche Daten**" können Sie Ihre Adresse bzw. Kontaktdaten aktualisieren.

2. Unter **"Datenschutz & Sicherheit**" können Sie Ihren OnlineBanking Zugang jederzeit sperren oder Ihre PIN ändern. Auch werden Ihnen hier Ihre verfügbaren TAN-Verfahren angezeigt.

| 5 5 7                                        |                                                          |          |
|----------------------------------------------|----------------------------------------------------------|----------|
| Schützen Sie Ihren Onlinezugang vor unbef    | ugten Zugriffen durch Dritte. Die Sperre gilt für alle v | on Ihnen |
| genutzten Onlinezugangswege.                 |                                                          |          |
| Onlinezugang sperren                         |                                                          |          |
| Onlinezugang                                 |                                                          |          |
| Ihre Anmeldedaten zum Onlinezugang           |                                                          |          |
| VR-NetKey                                    |                                                          |          |
| Alias                                        |                                                          | :        |
| PIN                                          |                                                          | Ø        |
| Sicherheitsverfahren                         |                                                          |          |
| Die Sicherheitsverfahren mobileTAN und       | SecureGo wurden abgeschaltet                             |          |
| Sofern Sie hiervon betroffen sind, registri  | eren Sie sich für ein alternatives Sicherheitsverfahren  |          |
| Nehmen Sie gegebenenfalls Kontakt mit i      | uns auf.                                                 |          |
| Hier finden Sie alle Funktionen zur Verwaltu | ung Ihrer Sicherheitsverfahren.                          |          |
| SecureGo plus                                | • Aktiv                                                  | 0        |
| Waitara Siebarbaitaranfahran                 |                                                          |          |

3. In dieser Funktion erhalten Sie auch alle Informationen rund um Ihre **"Steuerdaten".** Auch können Sie hier Ihre bestehenden Freistellungsaufträge einsehen, ändern oder löschen.

| teuern                                                               |   |                                                                                   |    |
|----------------------------------------------------------------------|---|-----------------------------------------------------------------------------------|----|
| ✓ Freistellungsauftrag<br>Freistellungsaufträge im Überblick         | ÷ | Sinkünfte und Steuern Zusammenfassung Ihrer Kapitaleinkünfte und gezahlte Steuern | -; |
| Ausländische Steuerdaten<br>Ihre Daten zur steuerlichen Ansässigkeit | → | NV-Bescheinigung Informationen zu hinterlegten Nichtveranlagungsbescheinigungen   | -  |

4. Einen Überblick über Ihre **"erteilten und erhaltenen Vollmachten**" können Sie ebenfalls einsehen. Auch das Widerrufen einer Vollmacht ist über diese Funktion möglich.

| Vollmachten                                                         |                                            | Neue Vollmacht<br>erteilen  | REN |
|---------------------------------------------------------------------|--------------------------------------------|-----------------------------|-----|
| Kundenstamm 🗸 🗸                                                     | Suchen Sie eine Vollmacht                  | ٩                           |     |
| Erteite Volimachten Erhaltene Volimachten Freizugebende Volimachten |                                            | tif ≞î                      |     |
| 88 🗄                                                                | Informati                                  | onen zu Vollmachtsarten 🗸 🗸 |     |
| Konto-/Depotvollmacht Unbegrenzt<br>Bevollmächtigter:               | Konto-/Depotvollmacht<br>Bevollmächtigter: | Unbegrenzt                  |     |
| Umfang: Einzelvollmacht (E)                                         | Umfang: Einzelvollmacht (E)                | :                           |     |
| Konto-/Depotvollmacht Unbegrenzt<br>Bevollmächtigter:               | Konto-/Depotvollmacht<br>Bevollmächtigter: | Unbegrenzt                  |     |
| Umfang: Einzelvollmacht (E)                                         | Umfang: Einzelvollmacht (E)                | 1                           |     |

| 5.  | Unter    | dem     | Button     | "Zustimmungsmanagement"       | können | Sie | Ihre | Einwilligung | in |
|-----|----------|---------|------------|-------------------------------|--------|-----|------|--------------|----|
| Dat | enverart | peitung | en" einsel | hen und jederzeit bearbeiten. |        |     |      |              |    |

6. Nehmen Sie Einblick auf Ihre persönliche "Zugriffsverwaltung". Informieren Sie sich über eventuelle Verfügbarkeitsabfragen, Datenübermittlung oder z.B. Kontoinformationsabfragen Dritter nach Zustimmung Ihrerseits. Sofern Ihnen hierbei "übermittelte Daten" angezeigt werden, können Sie Ihre Zustimmung jederzeit widerrufen.

#### Zustimmungsmanagement

| erseits.<br>erden, | Bei uns stehen Sie im Mittelpunkt.<br>Kundenansprache auf allen Kanäi<br>sparen, Komplexität reduzieren, fü<br>Werbung vermeiden und die persö<br>zunehmend digitalen Welt aufrech | Mit einer passgenauen<br>en möchten wir Ihnen Zeit<br>ir Sie nicht relevante<br>önliche Nähe auch in einer<br>iterhalten. |
|--------------------|----------------------------------------------------------------------------------------------------|----------------------------------------------------------------------------------------------------|
|                    | Status: zugestimmt                                                                                                    |                                                                                                    |
|                    | Letzte Änderung am:                                                                                                    | Zugangsweg:                                                                                                    |
|                    | 17.07.2023                                                                                                    | OnlineBanking                                                                                                    |
|                    | Bearbeite                                                                                                    | n                                                                                                    |
|                    |                                                                                                    | + Neue Berechtigung                                                                                                    |
|                    |                                                                                                    |                                                                                                    |

#### 2.11 Privatkunden – Selbstberatungsangebote

Bausparkasse

Zugriffsverwaltung

Bausparkasse

Protokollierung Verwaltung Zentraler Authentifizierungsservice

VERBUNDPARTNER

Unter "**Privatkunden**" stehen Ihnen Selbstberatungsangebote rund um das Thema "**Immobilie & Wohnen**" bereit. Prüfen Sie, was Sie sich an Wohneigentum leisten können bzw. welcher Kaufpreis realistisch für Ihr Vorhaben ist. Über eine Analysestrecke erhalten Sie im Anschluss einen direkten Finanzierungsvorschlag.

VERBUNDPARTNER

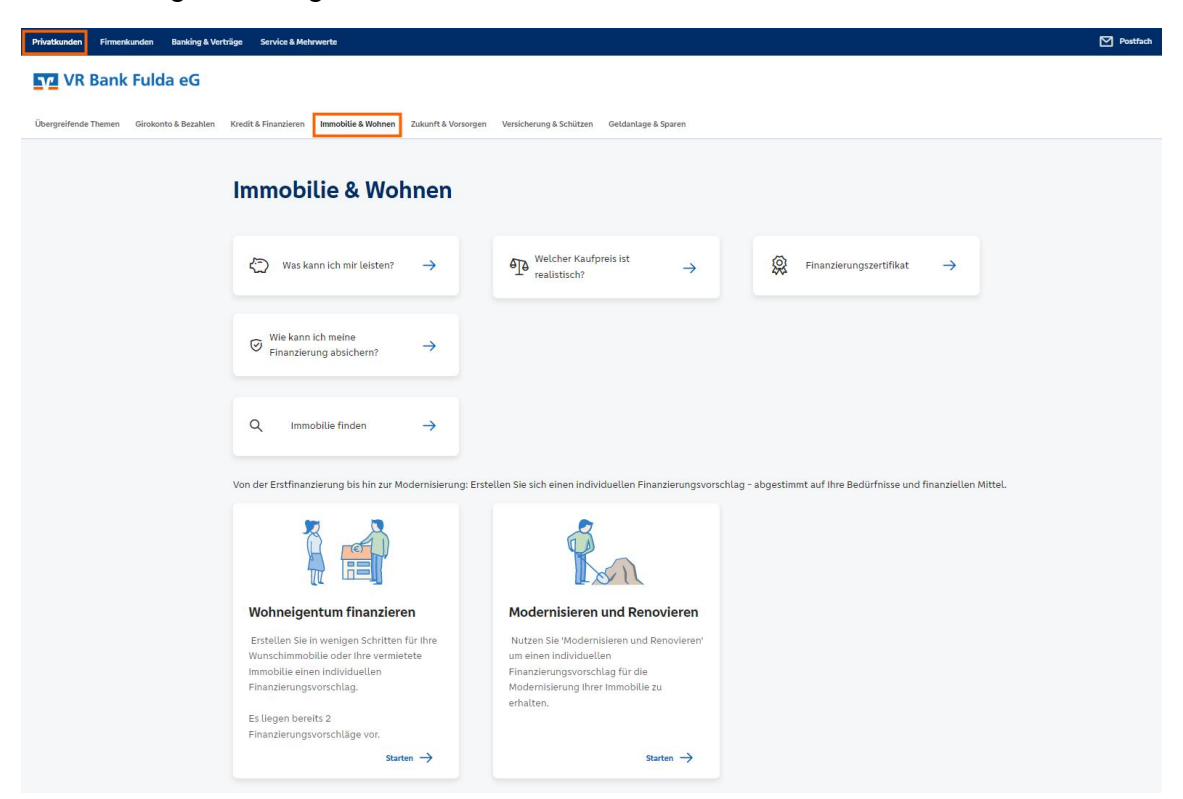

Unter "**Privatkunden**" stehen Ihnen Selbstberatungsangebote rund um das Thema "**Kredit & Finanzieren**" bereit. Bis zu 75.000 € können hierbei mit Laufzeiten von 12 – 84 Monaten für Ihre Konsumentenkredit berechnet werden. Eine direkte Finanzierungsentscheidung ist für Sie hinterlegt.

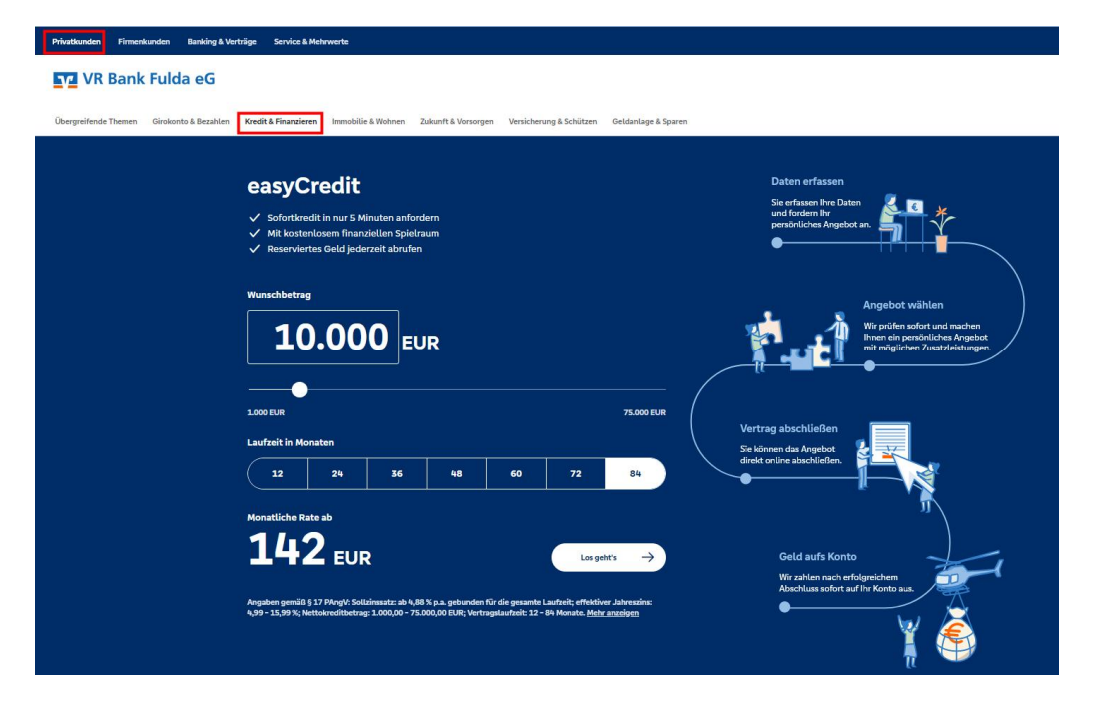

Unter "**Privatkunden**" können Sie Ihre **Kreditkarte unter** "**Girokonto & Bezahlen**" in wenigen Schritten **bestellen**. Wählen Sie Ihr Kartendesign und das Lastschriftmandat aus. Bestätigen Sie Ihren Auftrag mittels einer TAN. Fertig.

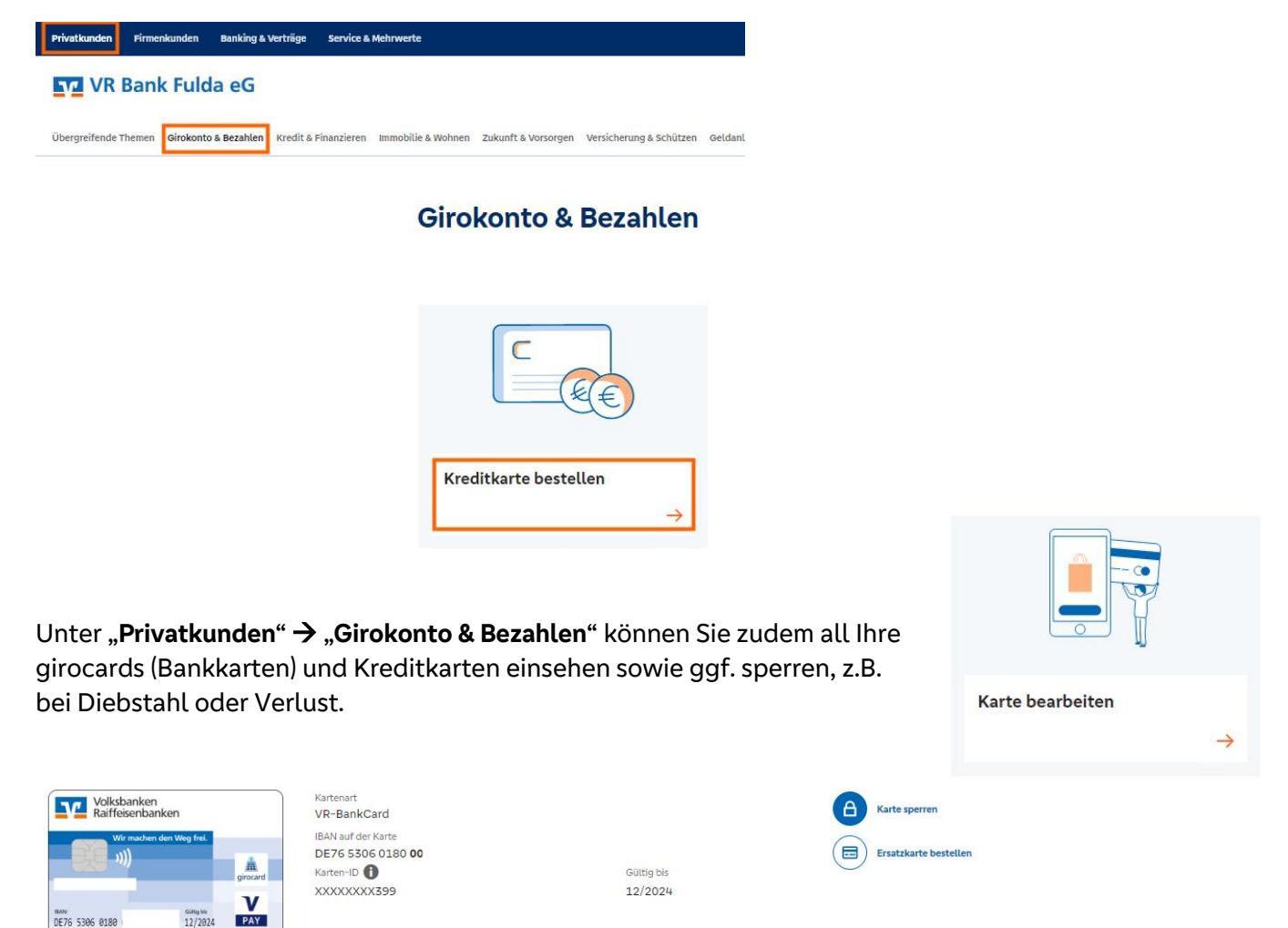

Versicherungen, wie z.B. für eine **R+V-Privathaftpflicht**, **R+V-Auslandsreise-Krankenversicherung** oder eine **R+V-MietkautionsBürgschaft** stehen Ihnen hier ebenfalls bereit.

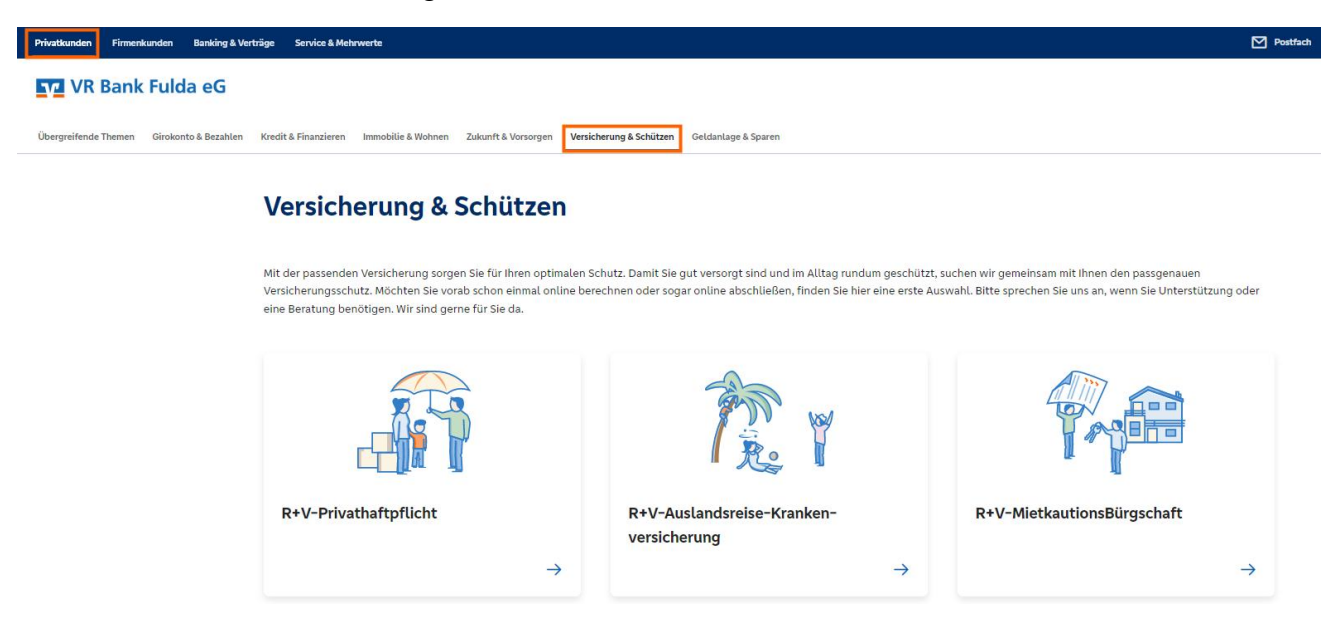

Unter "**Privatkunden"** → "Geldanlage & Sparen" können Sie diverse Anlagen eigenständig tätigen. Hierzu gehören z.B. die Anlage von Tagesgeldkonten, Festgeldkonten, Gewinnsparlosen oder auch die Bestellung von Edelmetallen. Schauen Sie gerne vorbei und erhalten Sie jederzeit eine aktuelle Zinsübersicht.

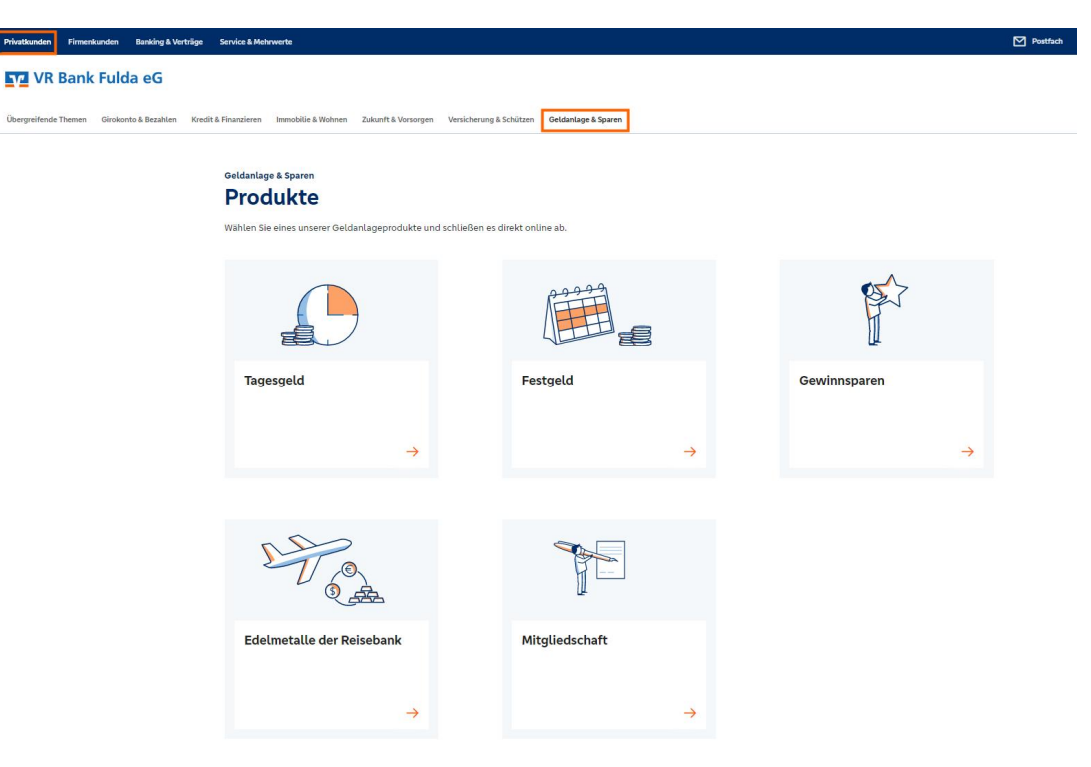

#### 2.12 Externe Konten im OnlineBanking verwalten

Sie sind Kunde der VR Bank Fulda und haben weitere Bankverbindungen bei anderen Banken? Kein Problem – im OnlineBanking der VR Bank Fulda können Sie Ihre Konten bei einer anderen Bank verwalten. Ob Kontostand prüfen oder eine Überweisung durchführen – all diese Funktionen können Sie nach Klick auf **"Externe Konten hinzufügen"** tätigen. Auf unserer Startseite finden Sie dies unter den **"drei grauen Punkten"** neben Ihrem Gesamtsaldo.

Auch Ihr **PayPal-Konto** können Sie über diese Funktion hinzufügen.

| Herzlich willkommen!                                     |   |   |    |    |                              |
|----------------------------------------------------------|---|---|----|----|------------------------------|
| Ihre Konten auf Basis des Profils: "Privat und Business" |   |   |    |    |                              |
| Gesamtsaldo<br>EUR                                       | Q | ē | F↓ | :  |                              |
| Kontoliorront                                            |   |   |    | +  | Externe Konten hinzufügen    |
| Kontokorrent                                             |   |   |    | -  | Externe Konten löschen       |
| 76                                                       |   |   |    | ලි | Externe Konten verwalten     |
|                                                          |   |   |    | Z  | Externe Konten zuordnen      |
| Kontoinhaber Dispolimit Online verfügbarer Betrag        |   |   |    | ວ  | Externe Konten aktualisieren |
| Umsätze Derweisung                                       |   |   |    | 0  | Kontenübersicht anpassen     |
|                                                          |   |   |    | 0  | Konto umbenennen             |

#### 2.13 Zusatzfunktionen für Firmenkunden & Vereine

1. Auf der Startseite unter **"Herzlich willkommen"** sowie rechts oben mit Klick auf Ihren Namen können Sie Ihre **"Profilsteuerung"** ändern. Sie können dabei entscheiden, ob Ihnen z.B. nur private Konten, nur geschäftliche Konten oder beide Varianten angezeigt werden sollen.

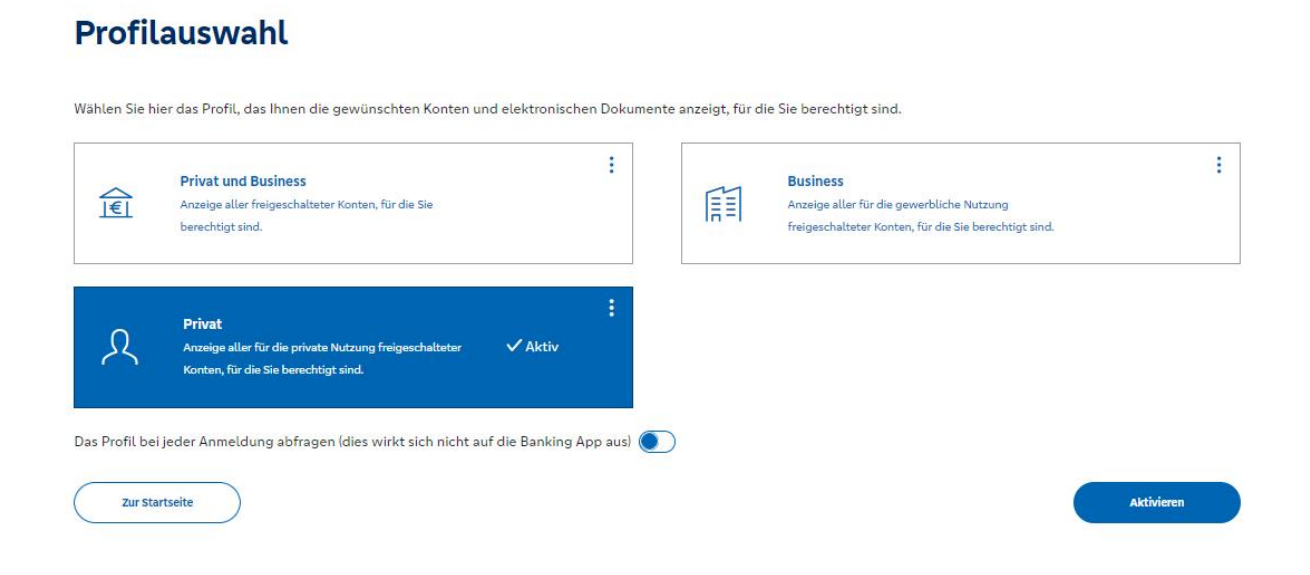

2. Unter **"Banking & Verträge"** → **"Aufträge"** können Sie zudem **"Aufträge"**, die Sie z.B. von Ihrem Steuerberater erhalten haben (vorherige Freischaltung dieser Funktion notwendig), freigeben oder Dateien, wie z.B. eine XML-Datei hochladen.

| rivatkunden Firmenkunden Banking & Verträge Service & Mehrwerte               |                                                               |
|-------------------------------------------------------------------------------|---------------------------------------------------------------|
| 🔽 VR Bank Fulda eG                                                            |                                                               |
| Uterseningen unterstellt Auffeinen Verdagen Uterstellte Derste Uterstellte    | n Pires 6 Mildan                                              |
| t Überweisung Lastschnitt Auftrage vorlagen Dartenen Handel & Depot UnionDepo | : Borse & Markte                                              |
| Daueraufträge                                                                 | A RECEIPTION OF THE RECEIPTION                                |
| 🔀 Terminierte Überweisungen                                                   | Auftragsfreigabe                                              |
| 1* Terminierte Lastschriften                                                  |                                                               |
| Sammelüberweisungen                                                           | Freizugebende Aufträge Eingereichte Aufträge Auftragshistorie |
| 🖄 Sammellastschriften                                                         | Sortiert nach: Freizugeben bis ↓↑ ₹↓                          |
| Dateiverarbeitung                                                             |                                                               |
| S Auftragsfreigabe                                                            | Koina Aufträga varhandan                                      |

3. Sie möchten Lastschriften für Ihre Firma oder Ihren Verein einziehen? Kontaktieren Sie Ihre Bank, damit Ihnen diese Funktion zusätzlich freigeschaltet wird. Unter **"Banking & Verträge"**  $\rightarrow$  **"Lastschriften"** können hierbei einfach und bequem Einzel- und Sammellastschriften mittels vorherigem Import, z.B. einer CSV-Datei in Auftrag geben.

| Privatkunden Firmenkunden Banking & Verträge | Service & Mehrwerte                                              | Postfach |
|----------------------------------------------|------------------------------------------------------------------|----------|
| VR Bank Fulda eG                             |                                                                  |          |
| Start Überweisung Lastschrift Aufträge Vor   | rlagen Darlehen Handel & Depot UnionDepot Börse & Märkte         |          |
| Einzellastschrift                            | EUR                                                              |          |
|                                              | Online verfügbarer Betrog: 50.000,00 EUR<br>~ Lastschrift-Limite |          |
|                                              | Lastschriftart<br>Basis-Lastschrift V Gläubiger-ID               |          |

### 3. Banking auf mobilen Geräten mit unserer VR Banking App

Mit der VR Banking App können Sie Ihren Kontostand und Ihre Umsätze abrufen, Überweisungen tätigen, Geld senden und anfordern (wero), mit Wertpapieren handeln, die elektronischen Dokumente abrufen, Filialen und Geldautomaten suchen, Ihren Berater kontaktieren und vieles mehr.

#### Mehrere Banken – eine App

Verwalten Sie Ihre gesamten Konten – egal bei welcher Bank Sie diese führen. Sie erhalten Zugriff auf Ihre Kontostände und können Überweisungen tätigen. Zudem haben Sie die Möglichkeit die Einsicht auf Ihre gesamten Finanzen zu erhalten.

#### Laden Sie die VR Banking App direkt in Ihrem Google Play Store bzw. App Store.

#### Die wichtigsten Funktionen der VR Banking App

Banking, wie z. B.

- ✓ Überweisungen, Daueraufträge, Vorlagen und Lastschriftrückgabe
- ✓ Umsatzanzeige
- $\checkmark$  Elektronisches Postfach zur sicheren Kommunikation mit uns
- ✓ Chat mit einem unserer Mitarbeitenden
- ✓ Rückruf-Funktion...

Mehr Informationen und Downloadmöglichkeiten finden Sie unter **www.vrbankfulda.de/app** auf unserer Homepage.

Sie haben Fragen oder benötigen Hilfe bei der Registrierung der VR Banking App? Eine Schritt-für-Schritt Anleitung "Erstanmeldung neue VR Banking App" finden Sie unter: www.vrbankfulda.de/anleitungen

#### 3.1 Überweisung ausführen

Ihre Überweisungsdaten geben Sie in der VR Banking App im Menüpunkt **"Überweisung**" über das **Eurozeichen - €** in der unteren Navigation ein. Nach der Kontoauswahl können Sie die Empfängerdaten, Betrag und Verwendungszweck hinterlegen. Nach der Eingabe versenden Sie den Auftrag mit einer gültigen TAN bzw. der Direktfreigabe.

#### 3.2 Mobil Bezahlen mit digitalen Karten (Android)

Zeitgemäß zu bezahlen heißt, kontaktlos zu bezahlen. Sie können mit der digitalen girocard, Mastercard® oder Visa Karte per Smartphone bequem und modern Ihre Einkäufe erledigen. Dabei halten Sie Ihr Smartphone mit der digitalen Version Ihrer Karte einfach vor das Kartenlesegerät und bezahlen Ihren Einkauf sekundenschnell.

#### So einfach funktioniert's...

In der VR Banking App finden Sie den Menüpunkt "**Pay mit digitalen Karten**". Hier wird beim ersten Auswählen die App aus dem Play Store heruntergeladen.

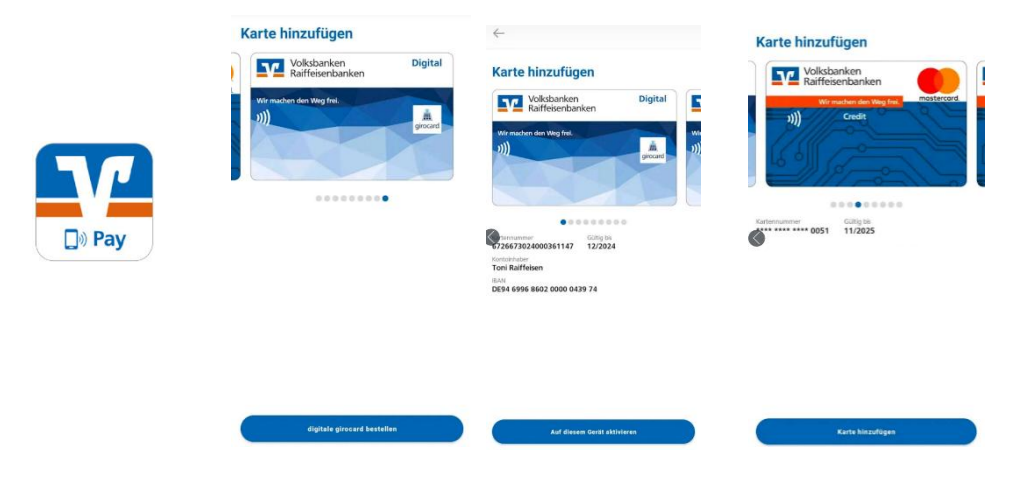

Bei Bestellung der digitalen girocard innerhalb der Pay App können Sie auch die PIN einer Ihrer vorhandenen physischen girocards übernehmen. Eine nachträgliche Änderung der PIN ist derzeit nicht möglich. Bei der digitalen Mastercard<sup>®</sup> und Visa Karte nutzen Sie einfach die bereits vorhandene PIN der physischen Karte.

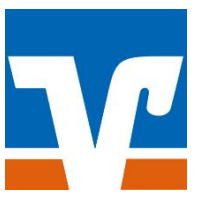

#### Tipp – Bezahlung noch schneller und bequemer

Wenn Sie eine Karte als "**Standardkarte**" aktivieren unter dem orangenen Stift an jeder Karte rechts unten, ist diese zum Bezahlen voreingestellt. Sie müssen nur das Display Ihres Smartphones aktivieren. Es ist nicht notwendig, die VR Banking App zu öffnen. Sie benötigen zudem keine Internetverbindung.

#### Technische Voraussetzungen

VR Banking App, NFC-fähiges Android, Konto mit OnlineBanking, Nutzung eines TAN-Verfahrens

Weitere Informationen finden Sie unter <u>www.vrbankfulda.de/pay</u> auf unserer Homepage.

#### Hygienisches Zahlen - kein Problem für die App Pay

Auch ab einem **Betrag über 50,00 €** müssen Sie in Zukunft keine PIN mehr auf dem Terminal in Ihrem Geschäft eingeben. Klicken Sie in der App auf den orangenen Stift unterhalb der digitalen Karte und

auf den Button "Zahlungsfreigabe". Ihre Zahlung bestätigen Sie nun mit dem auf Ihrem Smartphone hinterlegten Sperrservice (Fingerprint, Face-ID, PIN-Sperre auf Smartphone).

#### 3.3 Mobil Bezahlen mit digitalen Karten (Apple)

Mit Apple Pay zahlen Sie ganz einfach und schnell im Geschäft, online und in Apps – überall dort, wo Apple Pay als Bezahlverfahren angeboten wird. Denn Ihre Mastercard® oder Visa Karte ist ab jetzt in der Apple Wallet zu Hause.

# Aktivieren Sie sich Ihre physische Mastercard® oder Visa Karte einfach und bequem in der VR Banking App für Apple Pay.

Hierbei müssen keine zusätzlichen Kartendaten eingegeben oder abfotografiert werden. Ihnen wird in der VR Banking App direkt die Mastercard® bzw. Visa Karte angezeigt, die Sie für Apple Pay freischalten können – entweder direkt über den "Splashscreen" oder über den Menüpunkt "**Apple Pay**". Nach Bestätigung der Bestellung mit Ihrem TAN-Verfahren steht Ihnen die digitale Kreditkarte innerhalb weniger Sekunden in Ihrer Wallet App zur Verfügung.

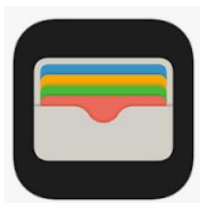

Alternativ steht Ihnen die Aktivierung auch direkt über **Apple Wallet** zur Verfügung.

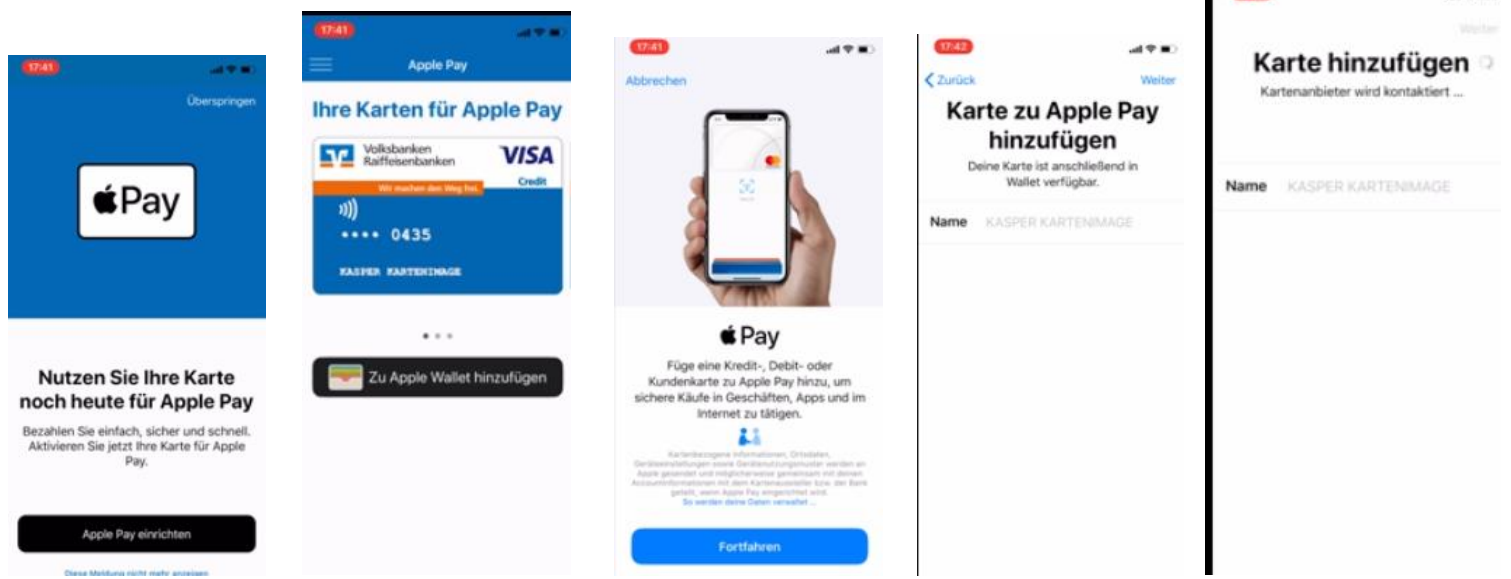

#### Sie haben keine Kreditkarte, möchten aber dennoch digital mit Ihrem Apple-Endgerät zahlen?

Bestellen Sie sich über VR Banking App Ihre **virtuelle Mastercard® Debitkarte**. Nach Bestätigung der Bestellung Ihrer virtuellen Mastercard® Debitkarte mit Ihrem TAN-Verfahren steht Ihnen diese innerhalb weniger Sekunden in Ihrer Wallet App zur Verfügung.

| all $ eq$ in       |      | (m the                                                                                                    | CIZED                                                                                                    | all 🗢 💻                                                 | Apple Pay                                                                                                    | 9.41                                                       | all 🗢 🚍                    |                                         | 9:41                                    |
|--------------------|------|----------------------------------------------------------------------------------------------------|----------------------------------------------------------------------------------------------------|---------------------------------------------------------|----------------------------------------------------------------------------------------------------|------------------------------------------------------------|----------------------------|-----------------------------------------|-----------------------------------------|
| arte hinzugefügt   | Ka   | gebens Vas-Mastercard Katen<br>Notarig von Aplie Pay                                                                                                    | Nutzungst<br>Sonderbedingungen für ausgeg<br>(Del- oder Rouddhanzer) zur N                                                                                                    | en<br>tieren<br>I Debitkarte für                        | igsunterlagei<br>n und akzept<br>Virtuelle Mastercard I<br>Apple Pay                                                   | Vertra<br>prüfer                                           | rd<br>IN<br>konto für Ihre | Apple Pay<br>Mastercar<br>te bestelle   | irtuell<br>Debitka                      |
| KASPER KARTENIMAGE | Name | E BANK AL Davations<br>March 104 March Patz des<br>March 104 March 104 March 104<br>March 104 March 104 March 104<br>March 104 March 104<br>March 104 March 104<br>March 104 March 104<br>March 104 March 104<br>March 104 March 104<br>March 104<br>March | Drgitrumot au den drahm dei bül-<br>zentralgenosensischaftsteinen. Fr<br>Republik, 60355: Frankturt am V<br>Vean/Nasiemart Konten (Sobör-<br>Verragsbedingungen (Kreitbas-<br>Naturung von Agtile Pays diese B<br>Wildensprüchen zwäschaft der J<br>Bürderberörigungen gehnen die<br>DZ BANK wird durch die auf der<br>Kartemenhabern, im nachfulgend | 6 4852 35<br>rlagen zur<br>te haben wir<br>um Nachlesen | Abrechnungskonto<br>DE26 7401 2700 0006<br>olgende Vertragsunterla<br>ællung. Die Dokumente<br>r eBanking-Postfach zur | Es gelten fo<br>Kartenbest<br>Ihnen in Ihr<br>eingestellt: | 5                          | reis beträgt 0 Euro<br>uchung von Ihrem | Der Karter     Direkte Al     Girokonto |
|                    |      | eiter von ihr ausgegebenen                                                                                                    | <ol> <li>Algemeines</li> <li>Die Bank ermöglicht inhabern, e</li> </ol>                                                                                                    |                                                         | nterlagen                                                                                                    | Vertragsur                                                 |                            | onto auswanien                          | brechnung                               |
|                    |      | arte (Debit-oder Kroditkarte), mittelle<br>gene Bervices zu neutzen. Die<br>oraus, dass der Karteninthaber über<br>es Aggle-der verfügt Isiehe Ziffer<br>idete Apgle-ID bestut. Für die                                                                                                    | physischen Vsschladersard Kar<br>Apple Pay, weitere kannette opg<br>Natzung von Apple Pary setzt vo<br>ein antigrechen ausgestättete<br>21 und eine bei riCinut angenek                                                                                                    | So                                                      | ibedingungen                                                                                                    | Vertrags                                                   |                            | 700 0006 4852 35                        | Girokoi<br>Girokoi<br>Girokoi           |
|                    |      | pple Pay wird eine Online-<br>ontakticse mobile Bezahlen am<br>en Kantenakpeptasphelle ist keine                                                                                                    | Registriening einer Karte für Ap<br>Vertindung benöfigt. Für das ko<br>Bezahlterninar einer stationdren<br>Online-Verbindung noheendig.                                                                                                    | S                                                       | hutzinformationen                                                                                                    | Datensc                                                    |                            | 700 0002 5322 64                        | DE26 740                                |
|                    |      | endungemöglichkeiten<br>auf allen Apple OD Genöten mit<br>aur und emnöglicht das mobile<br>funktion Kantenstatestanstellen, die<br>anten Obten- oder Kreditikasten)<br>höh, Das Bezeiten in Apps und en<br>Apple Pay abs Zallsungsaut<br>Apple Wahr),                                                                                                    | <ol> <li>Geesprete Gealtie und Verwei<br/>Die Nutzung von Apple Pay ist a<br/>einem Becune Eisemen verhägte<br/>Bezahlen weltweit bei allen stallt<br/>kontaktiose Visa-Mastercan) Kar<br/>akzepterum (IPhone, Apple Wat<br/>Internet bit nar endglich, wenn A<br/>angebons wird (IPhone, Paul, A</li> </ol>                                          | L                                                       | agliche                                                                                                    | Vorvertu                                                   |                            |                                         |                                         |
|                    |      | Aksantieren                                                                                                    | Ablahman                                                                                                    |                                                         |                                                                                                    |                                                            |                            |                                         |                                         |
|                    |      |                                                                                                    | -                                                                                                    |                                                         |                                                                                                    | -                                                          |                            |                                         |                                         |
|                    |      |                                                                                                    |                                                                                                    |                                                         |                                                                                                    | Fertig                                                     |                            | Apple Pay                               |                                         |
|                    |      |                                                                                                    | 1                                                                                                    |                                                         | Volksbanken<br>Raiffeisenbanken                                                                                        | 572                                                        |                            |                                         |                                         |

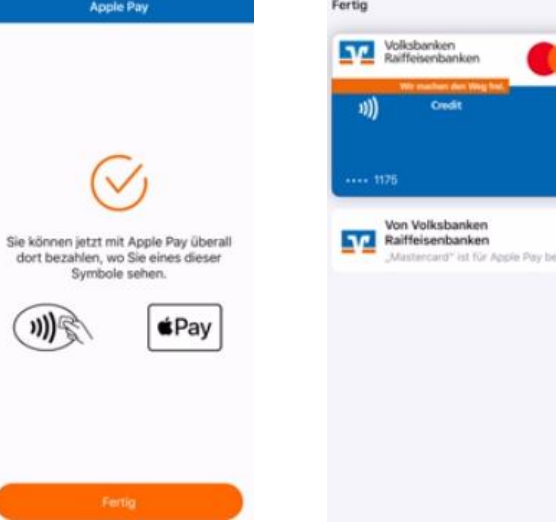

Falls Sie mit Ihrer **Apple Watch** zahlen möchten, hinterlegen Sie nach Aktivierung die Karte in Ihrer App "Watch" über das iPhone/iPad. Klicken Sie hierfür auf die Auswahl "Wallet & Apple Pay" und die Auswahl "Karte hinzufügen". Bestätigen Sie den nächsten Schritt über "Fortfahren". Im nächsten Schritt klicken Sie auf die Auswahl "Andere Karte hinzufügen" und Auswahl "Volksbanken Raiffeisenbanken". Nach dem erfolgreichen Scan ist Ihre Karte bereit.

#### Technische Voraussetzungen

VR Banking App, iPhone, Konto mit OnlineBanking, Nutzung eines TAN-Verfahrens

Weitere Informationen und Videos zum Bezahlvorgang finden Sie unter **www.vrbankfulda.de/applepay** auf unserer Homepage.

### 3.4 Echtzeitbenachrichtigungen bei Einkäufen mit Ihrer Kreditkarte

Sie kaufen gerne mit der Kreditkarte Ihrer VR Bank Fulda eG ein? Und möchten dabei immer den Überblick behalten? Kein Problem. Mit der Funktion "Kreditkarten-Benachrichtigungen" erhalten Sie eine Benachrichtigung über jeden Ihrer Kreditkartenkäufe.

#### So einfach funktioniert's...

In der VR Banking App aktivieren Sie den Benachrichtigungsdienst unter dem Menüpunkt "**Karten**". Hier können Sie auch festlegen, ab welchem Einkaufsbetrag Sie informiert werden möchten. Sie erhalten Sie eine Push-Nachricht in Echtzeit.

#### VR SecureCode plus (TAN-Verfahren Online-Kreditkartenzahlungen)

Mit der App VR SecureGo plus erhalten Sie nicht nur TANs bzw. Auftragsbestätigungen für Ihre OnlineBanking-Aufträge. Beim Online-Kauf wird Ihnen auch Ihre e-Commerce-

TAN für die mit Mastercard® Identity Check<sup>™</sup> oder Visa Secure abgesicherte Kreditkartenzahlungen per Push-Nachricht direkt in diese App gesendet. Mit Ihrem Freigabe-Code bzw. Ihrer Biometrie können Sie diese freigeben.

Sie haben noch keine Kreditkarte? Finden Sie die passsende Kreditkarte, die zu Ihren Bedürfnissen passt.

Weitere Informationen finden Sie unter <u>www.vrbankfulda.de/kreditkarten</u> auf unserer Homepage.

#### 3.5 Wero – Geld einfach an Freunde senden

Mit der neuen Bezahlfunktion in der VR Banking App senden Sie in unter 10 Sekunden und ganz ohne IBAN mit dem Smartphone Geld an Freunde und Familie. Egal ob beim gemeinsamen Mittagessen oder dem Kaffee unterwegs: mit Wero können Sie in Echtzeit Geld von Girokonto zu Girokonto senden oder einfordern und Zahlungsbeträge aufteilen.

Hinter Wero steht die European Payments Initiative, die von mehreren europäischen Banken ins Leben gerufen wurde, um das Bezahlen europaweit nachhaltig mitzugestalten. Zukünftig werden noch mehr Länder und Services dabei sein. Sie können dann mit Wero auf eine umfassende Zahlungslösung aus einer Hand zurückgreifen: zum Beispiel beim Einkauf bei Kleinstunternehmen, etwa bei einer Taxifahrt oder im Online-Handel.

#### So einfach funktioniert's...

In Ihrer VR Banking App finden Sie über das zentrale blaue Eurozeichen die Funktion Wero. Stimmen Sie den Vertragsbedingungen zu, fügen Sie Ihre Mobilfunknummer hinzu und bestätigen Sie die Freischaltung mit einem Verifizierungscode, den Sie per SMS erhalten haben. Hinterlegen Sie das Girokonto, welches für die Zahlung mit Wero verwendet werden soll. Final bestätigen Sie Ihren Auftrag mit einer TAN bzw. Direktfreigabe mit der App SecureGo plus und los geht's.

Mehr Informationen erhalten Sie unter <u>www.vrbankfulda.de/wero</u> auf unserer Homepage.

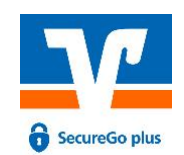

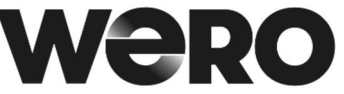

## 4. Überblick unserer Leistungen

Folgende Leistungen sind im OnlineBanking über unsere Internetseite und/oder in unserer VR Banking App nutzbar.

# OnlineBanking – die moderne und sichere Abwicklung Ihrer Bankgeschäfte

ĉ

1

1

1

1

1

1

1

1

=,

1

~

~

1

~

1

~

1

Das OnlineBanking Ihrer VR Bank Fulda eG bietet neben Überweisungen, Daueraufträgen und Umsatzabfragen noch viele weitere Funktionen um Ihre Bankgeschäfte online abzuwickeln.

| Banking                                                                                            |   | ¢  |
|----------------------------------------------------------------------------------------------------|---|----|
| Kreditkartenbestellung<br>Mastercard/Visa                                                          | 1 | 1  |
| Push-Benachrichtigungen<br>Aktivierung für Kreditkarte, Umsätze<br>(nur in App), Eingang ePostfach | × | 1  |
| Digitale Karten<br>Bestellung digitale girocard (nur Android),<br>Mastercard/Visa, Apple Pay       |   | 1  |
| Ersatzkartenbestellung<br>Girocard & Kreditkarte Inkl. Sperrung                                    | × | ×  |
| Kreditkartendaten anzeigen<br>Für einfaches Online-Shopping                                        |   | ×  |
| Kreditkarten-Wunsch-PIN vergeben<br>Änderung der bestehenden PIN                                   |   | 1  |
| Neubestellung PIN & Löschung<br>PIN-Fehlversuche<br>Girocard                                       | × | ¥. |
| Multibankfähigkeit<br>Verwaltung Ihrer gesamten Konten, auch bel<br>Fremdbanken                    | 1 | 1  |
| Limitänderung girocard<br>Geldabhebung & Kartenzahlung                                             | ¥ | ×  |
| Überweisungs- & Kreditkartenlimit<br>Anderung                                                      | ¥ | ×  |
| Wero<br>Geld an Freunde & Bekannte überweisen                                                      |   | ×  |
| Ordererteilung<br>UnionDepot, Bankdepot                                                            | × | ×  |

Geldanlage & Sparen

Eröffnung VR-TerminGeld Eröffnung Festgeld

Eröffnung VR-WachstumsGeld

VR-DepotAktiv / meinDepot

Beantragung Geschäftsantelle

Anlage, Bearbeitung und Löschung

Bestellung Gold- und Silberbarren, Gold- und Silbermünzen für zu Hause

Freistellungsauftrag Anlage, Änderung, Löschun

VR-FlexGeld

Eröffnung Tagasge

Eröfmung SpareinLage

Mitgliedschaft

Gewinnspartose

Edelmetalle

| Kredit & Finanzieren      | =, | č |
|---------------------------|----|---|
| easyCredit<br>Ratenkredit | 1  | × |
| Dispokredit               | 1  | 1 |

| RHV Versicherung                          | =,                   | Ē |
|-------------------------------------------|----------------------|---|
| R+V Privathaftpflicht                     | 1                    |   |
| R+V Auslandsreisekranken-<br>versicherung | <ul> <li></li> </ul> |   |
| R+V Mietkautionsbürgschaft                | ×                    |   |
| KFZ-Versicherung                          | <b>v</b>             |   |

| Service                                                                        |   | č  |
|--------------------------------------------------------------------------------|---|----|
| Termin vereinbaren<br>Filiale, Videoberatung, Telefon                          | × | ×. |
| Adresse ändern<br>Inkl. Kontaktdaten Telefon & Mall                            | × |    |
| ePostfach<br>Aktivierung                                                       | × | 1  |
| Vollmacht<br>Anlage, Änderung, Löschung                                        | × |    |
| Datenverarbeitung<br>Zustimmungsmanagement Einwilligung,<br>Anderung, Widerruf | × | 1  |
| Handy aufladen                                                                 | × | ×  |
| Auslandswährung<br>Bestellung Sorten für zu Hause                              | × | 1  |

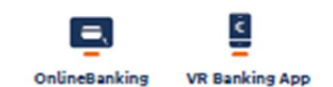

# VR Bank Fulda eG

### 5. Viele Services - viele Wege

Für alle unsere Services bieten wir Ihnen verschiedene Wege, diese in Anspruch zu nehmen.

Auf unserer Homepage <u>www.vrbankfulda.de/viele\_wege</u> erhalten Sie eine Übersicht aller Leistungen und Kontaktmöglichkeiten.

| Direkt      | Online- | VR Banking | Telefon | Filiale / |
|-------------|---------|------------|---------|-----------|
| beauftragen | Banking | Арр        |         | Berater   |

**Filiale:** Profitieren auch Sie von unserer Genossenschaftlichen Beratung vor Ort: persönlich, transparent, fair und partnerschaftlich.

**SB-Stelle:** In unseren SB-Stellen können Sie rund um die Uhr Geld abheben, Kontoauszüge drucken und Ihren Zahlungsverkehr z. B. Überweisungen tätigen.

**Telefon:** Unser KundenServiceCenter ermöglicht es Ihnen, nahezu alle Bankgeschäfte telefonisch abzuwickeln. Sie erreichen uns Montag bis Freitag von 8.00 Uhr – 17.30 Uhr unter *0661 289-0*.

**WhatsApp:** Über WhatsApp beantworten wir gerne Ihre allgemeinen Fragen z. B. zu Terminen, Öffnungszeiten, Veranstaltungen. Sie erreichen uns Montag bis Freitag von 8.00 Uhr - 16.30 Uhr unter dem Kontakt 0661 289-0.

**OnlineBanking:** Unser OnlineBanking ist 24 Stunden für Sie geöffnet. Von Zuhause aus können Sie Ihren Zahlungsverkehr abwickeln, Wertpapiere handeln oder Online-Produkte direkt abschließen. Auch können Sie im OnlineBanking mit der Bank chatten oder den Bildschirm teilen.

**VR Banking App:** Mit der kostenlosen VR Banking App können Sie Ihren Kontostand abrufen, die Umsätze Ihrer Kreditkarte prüfen, Überweisungen tätigen, mit Wertpapieren handeln, u. v. m. Auch können Sie in der VR Banking App mit der Bank chatten.

**Homepage:** Unter <u>www.vrbankfulda.de</u> finden Sie wichtige Informationen, Erklärfilme und Rechner rund um unsere Produkte und Serviceleistungen.

**Social Media:** Über unsere Social Media Kanäle, wie z. B. Facebook, Instagram und LinkedIn informieren wir Sie über aktuelle Themen.

Egal, über welchen Weg Sie mit uns im OnlineBanking kommunizieren möchten, kommen Sie jederzeit gerne auf uns zu.

Neben der **"Chat- und Bildschirm teilen-Funktion**" können Sie uns auch gerne über das ePostfach eine **"Nachricht schreiben**" oder den Sprachassistenten nutzen, um Auskunft über Ihre Kontodaten oder z.B. Umsätze zu erhalten.

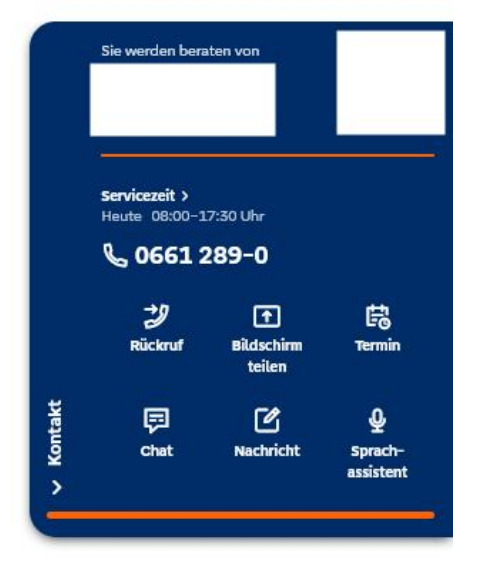

#### 5.1 Terminvereinbarung online

Vereinbaren Sie ganz einfach online Ihren Wunschtermin bei einem unserer Kundenberater\*innen – und dies jederzeit und von überall. In wenigen Schritten können Sie den Termin im Kalender des Beraters eintragen. Sie erhalten anschließend eine Bestätigungsmail bzw. eine Nachricht in Ihr elektronisches Postfach mit allen Daten zu diesem Termin. Der Termin ist sofort im Kalender des Beraters eingetragen.

- ✓ Termine zwischen 8.30 Uhr und 20.00 Uhr
- ✓ Termine für die Filiale vereinbaren
- ✓ Bis zu 4 Wochen im Voraus Termine vereinbaren
- ✓ Bis 16 Uhr Termine für den Folgetag vereinbaren
- ✓ Auf Wunsch automatische Erinnerung 1 Tag vor dem Termin
- ✓ Einfaches Stornieren direkt aus der Bestätigungsmail

# Termin vereinbaren

| Als Kunde anmelden |   | Als Gast fortfahren |          |
|--------------------|---|---------------------|----------|
|                    | R |                     | <u>R</u> |

Mehr Informationen finden Sie unter www.vrbankfulda.de/termin-online auf unserer Homepage.

## 6. Sicherheit – Schützen Sie Ihre Daten

#### Mit "Sicherheit" durch Ihren Alltag!

Als Ihr Finanzpartner sind wir technisch nicht in der Lage für Ihre Sicherheit auf Ihrem Endgerät (PC, Laptop, Tablet oder Smartphone) zu sorgen – das liegt allein in Ihrer Hand! Hier erhalten Sie wichtige Hinweise und Tipps, wie Sie sich vor Angriffen Dritter ganz einfach schützen können.

- ✓ Erkennen Sie Sicherheitsprobleme auf Computer, Tablet und Smartphone und beheben Sie diese umgehend mit dem VR-ComputerCheck (vrbankfulda.de/vr-computercheck).
- ✓ Wir empfehlen Ihnen eine regelmäßige Änderung Ihrer PIN.
- ✓ Gleichen Sie bei jedem Zahlvorgang in Ihrem Online-Zugang, die Zahlungsverkehrsdaten, z.B. IBAN und Betrag bei Anzeige einer TAN auf Ihrem Sm@rt-TAN photo Leser oder in der App VR SecureGo plus nochmals auf Korrektheit ab. Sofern die Angaben voneinander abweichen oder diese nicht zu dem von Ihnen erteilten Auftrag passen sollten, brechen Sie den Vorgang sofort ab und sperren Sie Ihren Online-Zugang (Sperr-Notruf +49 116 116).
- ✓ Weisen Sie eingehende Anrufe mit Aufforderung zur Bekanntgabe persönlicher Daten, wie z.B. Namen, Geburtsdaten, VR-NetKey oder PIN unverzüglich ab.
- ✓ Geben Sie TAN-Nummern per Telefon nach Aufforderung durch Dritte niemals weiter.

Die VR Bank Fulda eG kontaktiert Sie niemals telefonisch oder per E-Mail, um vertrauliche Daten wie Kontonummer, Ihre PIN oder TAN's zu erfragen. Weitere Informationen erhalten Sie unter www.vrbankfulda.de/sicherheit.

Überprüfen Sie Ihren Computer oder Ihr mobiles Endgerät auf Sicherheitslücken oder veraltete Programme mit unserem VR-ComputerCheck in Sekundenschnelle.

Der VR-ComputerCheck beschränkt sich auf einige wesentliche Lücken, die man problemlos von außen erkennen kann. Der VR-ComputerCheck ist daher kein Ersatz für einen Virenscanner oder eine Firewall.

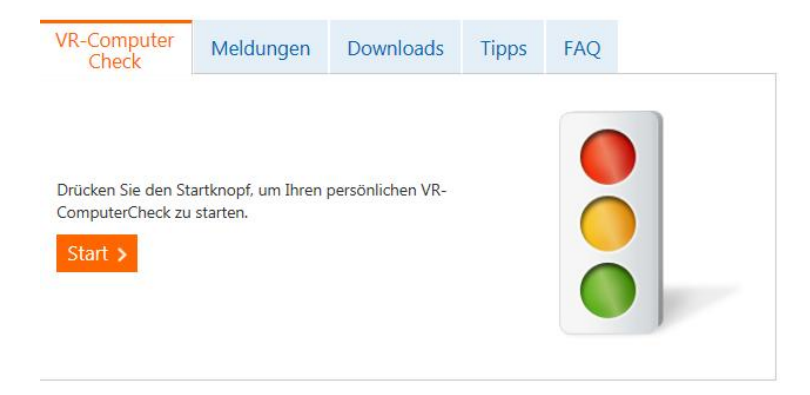

Weitere Informationen zur Sicherheit und über unseren VR-ComputerCheck finden Sie unter **www.vrbankfulda.de/vr-computercheck** auf unserer Homepage.

# 7. Wir sind für Sie da – vor Ort und digital – Genossenschaftliche Beratung.

#### Genossenschaftliche Beratung

Gerade weil das Leben heute ständig in Bewegung ist, sollte die Finanzplanung in regelmäßigen Abständen überprüft und angepasst werden. Nur so können Sie finanziell das Beste aus allen Möglichkeiten herausholen.

Profitieren Sie von unserer Genossenschaftlichen Beratung: persönlich, transparent, fair und partnerschaftlich. Weitere Informationen und einen Erklärfilm zu unserer Beratungsphilosophie finden Sie unter www.vrbankfulda.de/genoberatung auf unserer Homepage.

Für ein persönliches Gespräch nehmen wir uns gerne Zeit für Sie! Und das nicht nur in der Filiale, sondern auch mittels Telefon- oder Vidoeberatung.

Telefon 0661 289-0

service@vrbankfulda.de

www.vrbankfulda.de

VR Bank Fulda eG · Bahnhofstraße 1 · 36037 Fulda